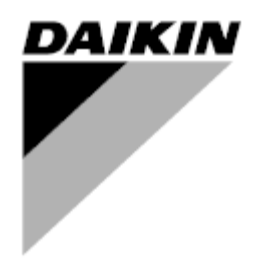

| REV                                     | 00      |
|-----------------------------------------|---------|
| Dátum                                   | 03/2021 |
| Az alábbi dokumentum<br>hatályát veszti | -       |

# Kezelési útmutató D-EOMWC00803-26\_00HU

# VÍZHŰTÉSES CENTRIFUGÁLIS HŰTŐK

- DWSC Vintage C
- DWDC Vintage C

# TARTALOMJEGYZÉK

| 1 | BIZT | ONS    | ÁGI MEGFONTOLÁSOK                                            | 4        |
|---|------|--------|--------------------------------------------------------------|----------|
|   | 1.1  | Általa | ános                                                         | 4        |
|   | 1.2  | Az eg  | gység bekapcsolása előtt                                     | 4        |
|   | 1.3  | Az ái  | ramütés elkerülése                                           | 4        |
| 2 | ÁLT. | ALÁN   | NOS LEÍRÁS                                                   | 5        |
|   | 2.1  | Alapi  | információk                                                  | 5        |
|   | 2.2  | Hasz   | znált rövidítések                                            | 5        |
|   | 2.3  | VEZE   | ÉRLŐ ÜZEMELTETÉSI KORLÁTOK:                                  | 5        |
|   | 2.4  | Vezé   | érlési felépítés                                             | 5        |
|   | 2.5  | Com    | munication Modules                                           | 6        |
| 3 | USIN | NG TH  | HE CONTROLLER                                                | 7        |
|   | 3.1  | Navio  | gálás                                                        |          |
|   | 3.2  | Pass   | swords                                                       |          |
|   | 3.3  | Szer   | kesztés                                                      | 9        |
|   | 3.4  | Alap   | vezérlőrendszerek diagnosztikája                             | 9        |
|   | 3.5  | Vezé   | érlő karbantartása                                           | 10       |
|   | 3.6  | Távir  | rányító felhasználói interfész                               | 10       |
|   | 3.7  | Emb    | edded Web Interface                                          | 11       |
| 4 | MEN  | IÜSTF  | RUKTÚRA                                                      | 12       |
|   | 4.1  | Főme   | enü                                                          | 12       |
|   | 4.2  | Eavs   | ség megtekintése/beállítása                                  | 13       |
|   | 4.2  | 2.1    | Termosztát vezérlés                                          | 13       |
|   | 4.2  | 2.2    | Hálózati vezérlés                                            | 13       |
|   | 4.2  | 2.3    | Szivattyúk                                                   | 14       |
|   | 4.2  | 2.4    | Kondenzátor                                                  | 14       |
|   | 4.2  | 2.5    | Párologtató                                                  | 15       |
|   | 4.2  | 2.6    | Master/Slave                                                 | 15       |
|   |      | 4.2.6  | 5.1 Adatok                                                   | 15       |
|   |      | 4.2.6  | 5.2 Opciók                                                   | 16       |
|   |      | 4.2.6  | 5.3 Termosztat vezerles<br>5.4 Időzítők                      | 16<br>17 |
|   |      | 4.2.6  | 5.5 Készenléti hűtőberendezés                                | 17       |
|   | 4.2  | 2.7    | Gyors újraindítás                                            | 17       |
|   | 4.2  | 2.8    | Date/Time                                                    | 17       |
|   | 4.2  | 2.9    | ldőzítő                                                      | 18       |
|   | 4.2  | 2.10   | Power Conservation (Energiatakarékosság)                     | 18       |
|   |      | 4.2.1  | 10.1 Igény limit                                             | 18       |
|   |      | 4.2.1  | 10.2 Aramerösség korlátozás<br>10.3 Einomtöltás              | 18<br>10 |
|   |      | 4.2.1  | 10.3 A lapérték visszaállítás                                | 19<br>19 |
|   | 4.2  | 2.11   | Vezérlő IP beállítás                                         | 19       |
|   | 4.2  | 2.12   | Daikin a helyszínen                                          | 19       |
|   | 4.2  | 2.13   | Szoftveropciók                                               | 20       |
|   |      | 4.2.1  | 13.1 A jelszó megváltoztatása új szoftveropciók vásárlásakor | 20       |
|   |      | 4.2.1  | 13.2 Jelszó megadása pótvezérlőn                             | 20       |
|   |      | 4.2.1  | 13.3 Moduls MSTP SZOTIVEROPCIO                               | 22       |
|   |      | 4.2.1  | 13.5 BACNET IP                                               |          |
|   | 4.2  | 2.14   | Jelszó menü                                                  | 25       |
|   | 4.3  | Activ  | /e Setpoint                                                  | 25       |
|   | 4.4  | LWT    | párologtató                                                  | 25       |
|   | 4.5  | Konc   | denzátor LWT                                                 | 25       |
|   |      |        |                                                              |          |

|   | 4.6        | Egység               | kapacitása                                                                          | 25         |
|---|------------|----------------------|-------------------------------------------------------------------------------------|------------|
|   | 4.7        | Egység               | üzemmódja                                                                           |            |
|   | 4.8        | Egység               | engedélyezése                                                                       |            |
|   | 4.9        | ldőzítők.            |                                                                                     |            |
|   | 4.10       | Riasztás             | ok                                                                                  |            |
|   | 4.11       | Egység               | üzembe helyezése                                                                    |            |
|   | 4.1        | 1.1 Ria              | isztási határértékek                                                                |            |
|   | 4.1        | 1.2 Érz              | zékelők kalibrálása                                                                 |            |
|   |            | 4.11.2.1<br>4.11.2.2 | Egység kalibráló szenzorok<br>Kompresszor kalibráló szenzorok                       | 27<br>28   |
|   | 4.1        | 1.3 Üte              | mezett karbantartás                                                                 |            |
|   | 4.12       | A hűtő               |                                                                                     |            |
| 5 | AZ E       | GYSÉG                | MŰKÖDTETÉSE                                                                         | 29         |
|   | 51         | Favsóa               | heindítása                                                                          | 20         |
|   | 5 1        |                      | ntrol Source (Vezérlőforrás)                                                        | 29         |
|   | 5.1        | 1.1 00<br>12 Rei     | ndelkezésre álló üzemmódok                                                          | 29         |
|   | 5.1        | L3 Me                | nachozorio uno azonimodok mem tudia kezelni a kiválasztott módot, akkor hűtés módba | kapcsol át |
|   |            | 30                   |                                                                                     |            |
|   | 5.1        | l.4 Ter              | mperature Settings (Hőmérséklet beállítások)                                        | 30         |
|   |            | 5.1.4.1              | LWT alapérték beállítás                                                             | 30         |
|   |            | 5.1.4.2              | Termosztát vezérlés beállítások                                                     |            |
|   | <b>5</b> 4 | 5.1.4.3              |                                                                                     |            |
|   | 5.1        | 1.5 Po               | wer Conservation (Energiatakarekossag)                                              |            |
|   |            | 5.1.5.1              | Igeny limit                                                                         |            |
|   |            | 5153                 | Alanérték visszaállítás                                                             |            |
|   |            | 5.1.5.4              | Alapérték visszaállítás külső 4-20 mA iel által                                     |            |
|   |            | 5.1.5.5              | Alapérték visszaállítás párologtató visszatérési hőmérséklet által                  |            |
|   |            | 5.1.5.6              | Lágy terhelés                                                                       | 33         |
|   | 5.1        | l.6 Idő              | zítő                                                                                | 33         |
|   | 5.2        | Egység               | beindítása                                                                          | 34         |
|   | 5.2        | 2.1 Eg               | ység állapota                                                                       |            |
|   | 5.2        | 2.2 Az               | egység előkészítése az induláshoz                                                   | 34         |
|   |            | 5.2.2.1              | Egység kapcsoló engedélyezése                                                       | 34         |
|   |            | 5.2.2.2              | Billentyűzet engedélyezés                                                           |            |
|   |            | 5.2.2.1              | BMS engedélyezés                                                                    | 35         |
|   | 5.3        | Condens              | sation Control (Optional)                                                           | 35         |
| 6 | OPC        | IOK                  |                                                                                     | 37         |
|   | 6.1        | Energiar             | nérő áramerősség korlátozással (opcionális)                                         | 37         |
|   | 6.2        | Gyors új             | raindítás (opcionális)                                                              | 37         |
|   |            |                      |                                                                                     |            |

# ÁBRAJEGYZÉK

| 1. ábra – Rendszer felépítése                       | 6  |
|-----------------------------------------------------|----|
| 2. ábra – MicroTech POL688.80 vezérlő               | 7  |
| 3. ábra – A vezérlő használata                      | 7  |
| 4. ábra – Beépített HMI                             | 7  |
| 5. ábra – Termosztát vezérlés beállítások           | 31 |
| 6. ábra – A kondenzátor távozó vizének hőmérséklete | 36 |

# 1 BIZTONSÁGI MEGFONTOLÁSOK

## 1.1 Általános

A telepítési, indítási és karbantartási műveletek veszélyesek lehetnek, ha a telepítéshez kapcsolódó néhány szempontot figyelmen kívül hagynak: működési nyomások, elektromos alkotóelemek és feszültségek a telepítés helyén (megemelt lábazatok, beépített szerkezetek). A berendezés biztonságos telepítését és elindítását kizárólag képesített telepítő mérnökök és szakképzett telepítők és technikusok végezhetik el, akik kellően felkészültek a termékkel kapcsolatban.

A műveletek során a termék telepítési és felhasználási kézikönyvében található, valamint a berendezés, az alkotórészek és a tartozékok címkéin feltüntetett utasításokat és javaslatokat el kell olvasni, meg kell érteni és be kell tartani.

Alkalmazni kell az összes standard biztonsági szabályt és eljárást.

Használjon biztonsági üveget és kesztyűket.

A nehéz tárgyak mozgatásához használjon megfelelő eszközöket. Az egységeket óvatosan mozgassa és finoman tegye le.

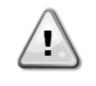

Ne használja a hibás ventilátort, szivattyút vagy kompresszort, amíg a főkapcsolót le nem kapcsolta. A túlmelegedés elleni védelem automatikusan visszaáll, ezért a védett alkatrész automatikusan újraindulhat, amint ezt a hőmérsékleti feltételek lehetővé teszik.

Bizonyos egységekben egy nyomógomb található az elektromos panel ajtaján. A gomb pirossal van megjelölve sárga háttér előtt. A vészleállító gomb megnyomása a forgó részek azonnali leállását eredményezi, ezáltal baleseteket lehet megelőzni. Ekkor a vezérlő riasztást generál. A vészleállító gomb kiengedése után az egység megkapja az engedélyt az elinduláshoz, de csak azután lehetséges az újraindítás, miután a vezérlőn megszűnt a riasztás.

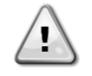

A vészleállítás az összes motor leállását eredményezi, de nem kapcsolja le az egység áramellátását. Az egységen ne végezzen semmilyen javítást vagy beavatkozást anélkül, hogy lekapcsolta volna a főkapcsolót.

# 1.2 Az egység bekapcsolása előtt

Az egység bekapcsolása előtt olvassa el a következő javaslatokat:

- Az összes művelet és beállítás elvégzését követően zárja be a kapcsolódoboz paneleket.
- A kapcsolódobozokat csak felkészített személyzet nyithatja ki.
- Ha az UC egység gyakori hozzáférésére van szükség, nagyon javasolt távoli kezelőfelületet telepíteni.
- A különösen alacsony hőmérséklet megsértheti az egységvezérlő LCD kijelzőjét (lásd 2.4 fejezet). Ezért semmilyen körülmények között sem javasolt lekapcsolni az egységet télen, különösen hűvösebb éghajlaton.

#### 1.3 Az áramütés elkerülése

Csak az IEC (Nemzetközi Elektrotechnikai Bizottság) előírásainak megfelelően képzett személyzet kaphat engedélyt a villamos alkotóelemek megközelítésére. Bármilyen művelet előtt nagyon javasolt kikapcsolni az egységhez vezető elektromos forrásokat. Kapcsolja ki az elektromos ellátást a fő áramköri megszakító vagy izolátor segítségével.

FONTOS: Ez a berendezés elektromágneses jeleket használ és bocsát ki. A tesztek azt igazolták, hogy a berendezés megfelel az összes vonatkozó szabványnak az elektromágneses kompatibilitással összefüggésben.

ÁRAMÜTÉS VESZÉLY: Még ha a fő áramköri megszakító vagy izolátor ki is van kapcsolva, egyes áramkörökben feszültség lehet, mert lehet, hogy azok más áramforrásokra vannak rákötve.

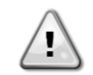

ÉGÉSVESZÉLY: Az elektromos áram az alkotóelemek átmeneti vagy tartós felmelegedését okozhatja. Nagyon óvatosan nyúljon a tápkábelhez, az elektromos kábelekhez és vezetőkhöz, az elosztó doboz burkolatokhoz és a motorházakhoz.

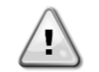

FIGYELEM: A működési körülményektől függően a ventilátorokon időszakos tisztítást lehet végezni. Egy ventilátor bármikor működésbe léphet, akkor is, ha az egységet kikapcsolták.

# 2 ÁLTALÁNOS LEÍRÁS

#### 2.1 Alapinformációk

MicroTech egy- vagy kétkörű lég-/vízhűtéses folyadékhűtők vezérlésére szolgáló rendszer. A MicroTech szabályozza a kompresszor elindulását, mely a hőcserélőből kilépő víz kívánt hőmérsékletének a fenntartását végzi. Minden egyes egységmódban vezérli a kondenzátorok működését, hogy fenntartsa a helyes kondenzációs folyamatot minden egyes körben.

A biztonsági eszközök biztonságos működésének garantálása érdekében a MicroTech folyamatos megfigyelést végez azokon. A MicroTech továbbá hozzáférést ad egy olyan rutinszerű tesztelés opcióhoz, mely az összes bemenetet és kimenetet érinti. A Microtech ellenőrző rendszerek három különböző módon tudnak működni:

- Helyi üzemmód: a gépet a felhasználói kezelőfelületről érkező parancsok irányítják.
- Távoli mód: a gép ellenőrzése távoli érintkezéseken (feszültségmentes érintkezések) keresztül történik.
- Hálózati üzemmód: a gépet a BAS rendszerről érkező parancsok irányítják. Ebben az esetben adatkábelt kell bekötni az egység és a BAS között.

Amikor a Microtech rendszer önállóan működik (helyi vagy távoli mód), megtartja összes ellenőrzési képességét, de nem tudja működtetni a Hálózati módban érvényes funkciókat. Ebben az esetben még engedélyezve van az egység üzemeltetési adatainak a megfigyelése.

# 2.2 Használt rövidítések

Ebben a kézikönyvben a hűtőközeg körök megnevezése 1. kör és 2. kör. Az 1. körhöz tartozó kompresszor Cmp1 címkével van megjelölve. A 2. körhöz tartozó kompresszor Cmp2 címkével van megjelölve. Az alábbi rövidítéseket használjuk:

- **CEWT** A kondenzátorba belépő víz hőmérséklete
- CLWT A kondenzátorból kilépő víz hőmérséklete
- **CP** Kondenzációs nyomás
- CSRT Kondenzációs telített hűtőközeg hőmérséklet
- **DSH** Ürítési túlhevülés
- DT Ürítési hőmérséklet
- **E/M** Energiamérő modul **EEWT** A párologtatóba bel
- EEWT A párologtatóba belépő víz hőmérséklete ELWT A párologtatóból kilépő víz hőmérséklete
- **EP** Párolgási nyomás
- ESRT Párologtatási telített hűtőközeg hőmérséklet
- EXV Elektronikus expanziós szelep
- HMI Ember-gép interfész
- MOP Maximális üzemi nyomás
- SSH Szívási túlhevülés
- ST Szívási hőmérséklet
- UC Egység vezérlő (MicroTech) W/C Vízhűtéses
- W/C Vizhuteses

# 2.3 VEZÉRLŐ ÜZEMELTETÉSI KORLÁTOK:

Működés (IEC 721-3-3):

- Temperature -40...+70 °C
- LCD-korlátozás -20... +60 °C
- Folyamat-bus korlátozás -25....+70 °C
- Páratartalom < 90 % r.h (nincs lecsapódás)
- Légnyomás min. 700 hPa, mely max. 3000 m tengerszint feletti magasságnak felel meg.

Transport (IEC 721-3-2):

- Temperature -40...+70 °C
- Páratartalom < 95 % r.h (nincs lecsapódás)
- Légnyomás min. 260 hPa, mely max. 10 000 m tengerszint feletti magasságnak felel meg.

#### 2.4 Vezérlési felépítés

Az általános vezérlési felépítés a következő:

- Egy Microtech fővezérlő
- I/O bővítőmodulok, az egység konfigurációjához szükséges számban
- Kommunikációs kezelőfelület(ek) kiválasztás szerint
- A bemeneti/kimeneti bővítések periférikus busszal csatlakoznak a fővezérlőhöz.

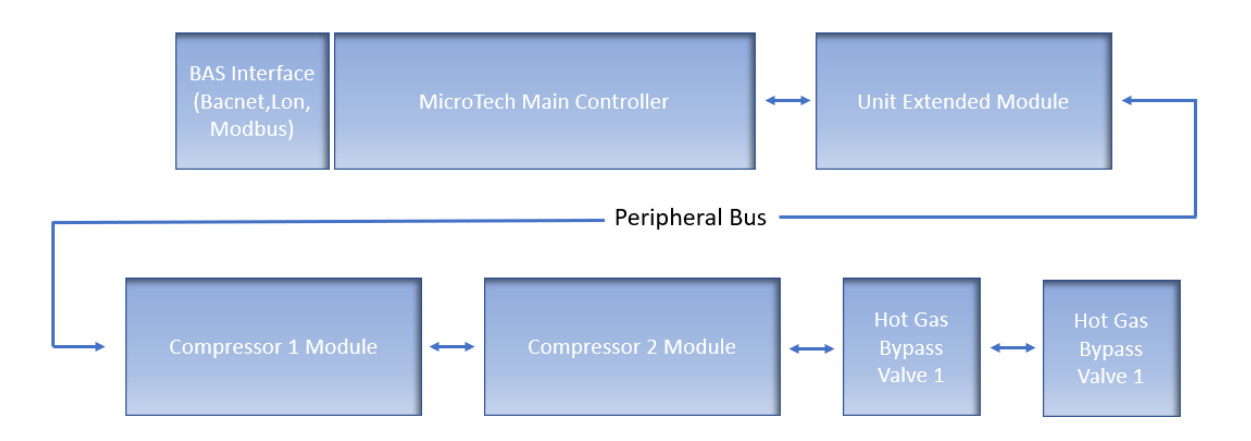

#### 1. ábra – Rendszer felépítése

| Vezérlő/Bővítőmodul | Siemens alkatrészszám | Cím   | Használat                        |  |  |  |
|---------------------|-----------------------|-------|----------------------------------|--|--|--|
| Vezenio/Deviteniouu | EWWD/H-VZ/DWSC/DWDC   |       | Tasznalat                        |  |  |  |
| Fővezérlő           | POL688.00/MCQ         | Nincs | Minden konfiguráción használatos |  |  |  |
| Egység bővítőmodul  | POL985.00/MCQ         | 2     | Minden konfiguráción használatos |  |  |  |
| Kompresszor modul 1 | POL985.00/MCQ         | 3     | Minden konfiguráción használatos |  |  |  |
| Kompresszor modul 2 | POL985.00/MCQ         | 4     | Néhány konfiguráción használatos |  |  |  |
| HGBP Modul 1        | POL94U.00/MCQ         | 5     | Opcionális                       |  |  |  |
| HGBP Modul 2        | POL94U.00/MCQ         | 6     | Opcionális                       |  |  |  |

Minden kártya egy szokásos 24 Vac forrásról kapja az ellátást. A bővítő kártyák ellátást közvetlenül a vezérlő végezheti. Minden kártyát el lehet látni 24Vdc forrásról is.

1

VIGYÁZAT: A tápegység kártyákra való rákötése során ügyeljen a helyes polaritásra, ellenkező esetben nem fog működni a perifériás busz kommunikáció, vagy megsérülhet a kártya.

#### 2.5 Communication Modules

A következő modulok bármelyikét lehet közvetlenül csatlakoztatni a fő vezérlő bal oldalához, amely lehetővé teszi egy BAS vagy más távoli interfész működését. Egyszerre legfeljebb hármat lehet rákötni a vezérlőre. Általában az elindítás után a vezérlő automatikusan felismeri az új modulokat és konfigurálja magát azokhoz. A modulok eltávolítása az egységből szükségessé teszi a konfiguráció kézi módosítást.

| Modul       | Siemens alkatrészszám | Használat  |
|-------------|-----------------------|------------|
| BacNet/IP   | POL908.00/MCQ         | Opcionális |
| Lon         | POL906.00/MCQ         | Opcionális |
| Modbus      | POL902.00/MCQ         | Opcionális |
| BACnet/MSTP | POL904.00/MCQ         | Opcionális |

# **3 USING THE CONTROLLER**

Az ellenőrző rendszer egy egység vezérlőből (UC) áll, mely bővítőmodulokat tartalmaz. Ezek a modulok további funkciókat tesznek elérhetővé. Minden kártya egy belső perifériás busz segítségével kommunikál az UC egységgel. Az UC folyamatosan kezeli a berendezésre telepített különböző nyomás- és hőmérséklet-érzékelőktől kapott információkat. Az UC egységben van egy program az egység ellenőrzés alatt tartásához.

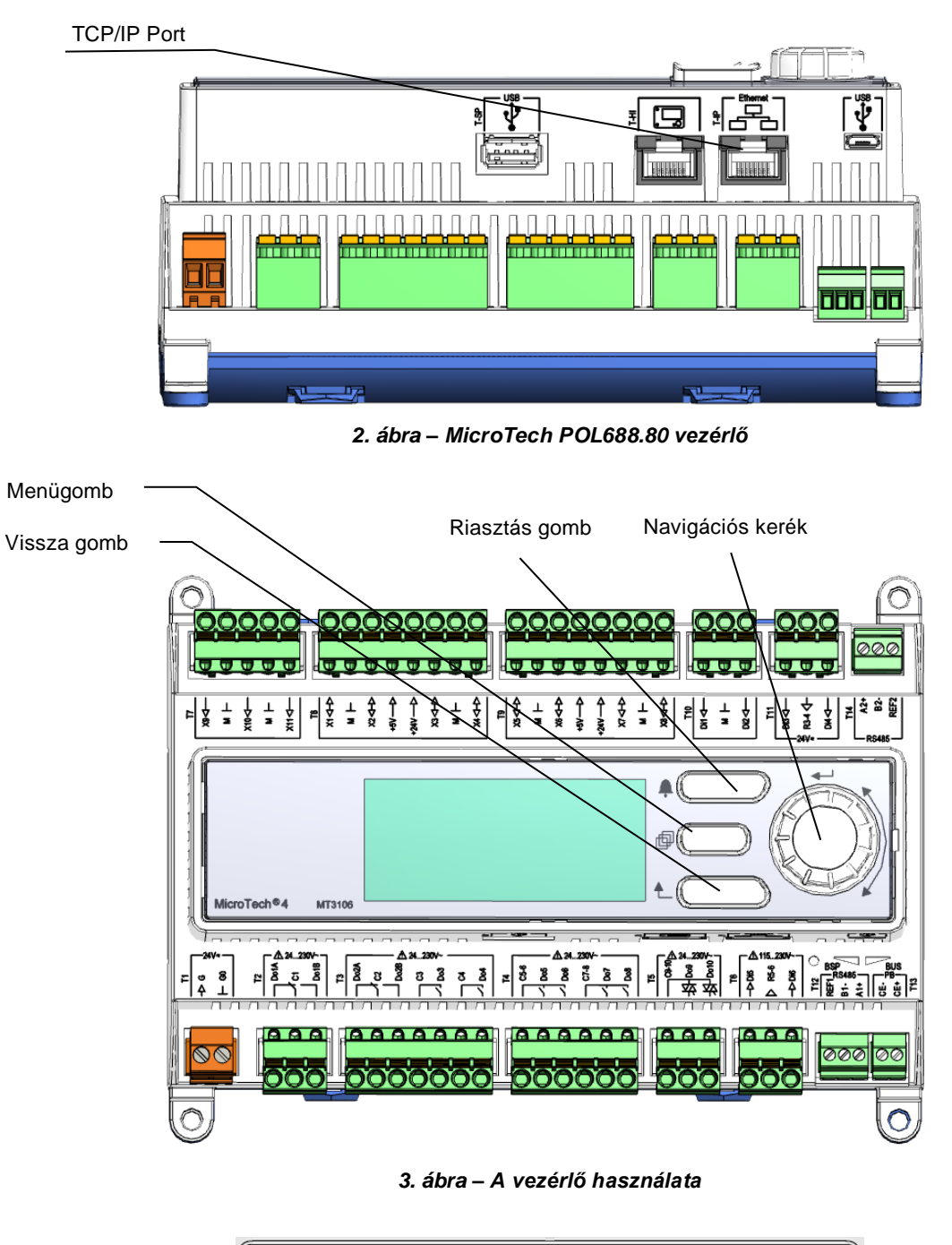

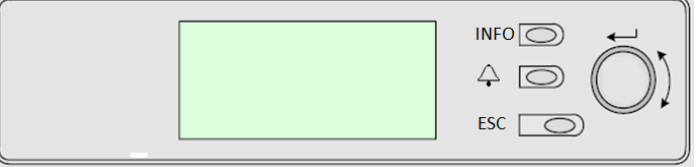

4. ábra – Beépített HMI

Ez a HMI három gombbal és egy forgatógombbal van ellátva.

| $\Diamond$  | Riasztás állapota (minden oldalt összeköt a riasztási listát tartalmazó oldallal, a riasztási naplóval és a<br>riasztási pillanatfelvétellel (ha van)).                                                                                                    |
|-------------|----------------------------------------------------------------------------------------------------|
| INFO        | Visszatérés a főoldalra.                                                                                                    |
| ESC         | Visszatérés az előző szintre (ez lehet a Főoldal).                                                                                                    |
| Forgatógomb | Segítségével görgetni lehet a különböző oldalak, beállítások és az adott felhasználói szinten elérhető adatok között. A kerék elforgatásával navigálni lehet a képernyő (oldal) sorai között, és szerkesztés körben növelni vagy csökkenteni lehet egy adott értéket. A kerék megnyomása az Enter gomb megnyomásához hasonló hatással jár, ekkor egy linkről a következő paraméterkészletre ugrik át. |

#### 3.1 Navigálás

Amikor a vezérlőkör tápellátást kap, a vezérlő képernyője aktív lesz és a Kezdőképernyőt jeleníti meg, amely a Menü gomb megnyomásával is elérhető. A navigációs kerék csak a szükséges eszközt navigálja, habár a MENÜ, RIASZTÁS és VISSZA gombokkal le lehet rövidíteni az utat, a fenti leírás szerint.

A lenti képen a HMI képernyők egy példája látható.

|   | Μ | а | i | n |   | Μ | е | n | u |   |   |   |   |
|---|---|---|---|---|---|---|---|---|---|---|---|---|---|
| E | n | t | е | r |   | Ρ | а | s | s | W | 0 | r | d |
| U | n | i | t |   | S | t | а | t | u | s | = |   |   |
|   | 0 | f | f | : |   | U | n | i | t |   | S | W |   |
| А | С | t | i | v | е |   | S | е | t | р | t | = |   |

A felső jobb sarokban csengő harang aktív riasztásra utal. Ha a harang nem mozog, az arra utal, hogy a riasztás el lett ismerve, de nem szűnt meg, mert a riasztási körülmény nem lett elhárítva. A LED mutatja, hol található a riasztás az egység vagy a körök között.

|   | Μ | а | i | n |   | Μ | е | n | u |   |   |   |   |
|---|---|---|---|---|---|---|---|---|---|---|---|---|---|
| Е | n | t | е | r |   | Ρ | а | s | s | W | 0 | r | d |
| U | n | i | t |   | S | t | а | t | u | s | = |   |   |
|   | 0 | f | f | : |   | U | n | i | t |   | S | W |   |
| А | С | t | i | v | е |   | S | е | t | р | t | = |   |

Az aktív tétel ki van emelve: ebben a példában a Főmenüben kiemelt tétel egy másik oldalra mutató link. A forgatógomb megnyomása után a HMI egy másik oldalra ugrik. Ebben az esetben a HMI a jelszó megadási oldalra ugrik.

|   | E | n | t | е | r |   | Ρ | а | S | s | W | 0 | r | d | 1 | 2 | / | 2 |
|---|---|---|---|---|---|---|---|---|---|---|---|---|---|---|---|---|---|---|
| Е | n | t | е | r |   | Ρ | W |   |   |   |   |   |   |   | * | * | * | * |
|   |   |   |   |   |   |   |   |   |   |   |   |   |   |   |   |   |   |   |
|   |   |   |   |   |   |   |   |   |   |   |   |   |   |   |   |   |   |   |

#### 3.2 Passwords

A HMI szerkezete a felhasználói szinteken alapul, tehát minden jelszó felfedi azokat a beállításokat és paramétereket, melyek az adott szinten engedélyezve vannak. Az állapottal kapcsolatos alapinformációk jelszó megadása nélkül is elérhetők. Az UC két szinten tud jelszókat kezelni:

| FELHASZNÁLÓ  | 5321 |
|--------------|------|
| KARBANTARTÁS | 2526 |

Az alábbi információk áttekintik mindazokat az adatokat és beállításokat, melyeket a karbantartói jelszó megadásával el lehet érni. A felhasználói jelszó a 4 fejezetben elmagyarázott beállításoknak csak egy részét teszi elérhetővé.

A jelszó megadási képernyőn ki van emelve a jelszó megadás mező, mely arra utal, hogy a jobb oldali mezőt meg lehet változtatni. Ez a vezérlő egy alapértékét mutatja. A forgatógomb megnyomása után kiemelésre kerül egy mező, így könnyebb megadni a numerikus jelszót. Az összes mező megváltoztatása után meg kell adni a 4 karakterből álló jelszót, és ha az helyes, elérhetővé válnak az adott szinthez tartozó további beállítások.

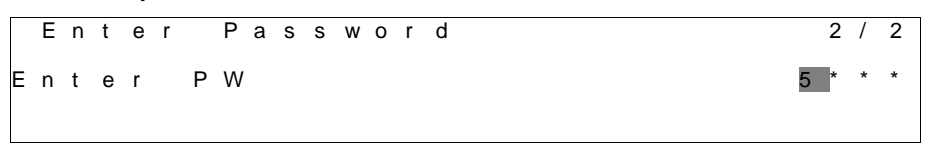

A jelszó 10 perc tétlenség után lejár; új jelszó megadásakor a vezérlés tápellátásának megszűnésekor törlődik. Egy érvénytelen jelszó megadása ugyanazzal az eredménnyel jár, mint amikor nem adnak meg jelszót. Ez 3 és 30 perc között állítható be a Bővített menü Időzítés beállítások részében.

# 3.3 Szerkesztés

A Szerkesztési üzemmódba a navigációs keréknek a megnyomásával lehet belépni, miközben a kurzor egy szerkeszthető mezőt tartalmazó sorra mutat. A szerkesztési üzemmódban a kerék ismételt megnyomása a szerkeszthető mező kiemelését eredményezi. A keréknek az óramutató járása szerinti elfordítása, miközben egy szerkeszthető mezőt van kiemelve, az érték növekedését eredményezi. A keréknek az óramutató járásával ellentétes elfordítása, miközben egy szerkeszthető mezőt van kiemelve, az érték növekedését eredményezi. A keréknek az óramutató járásával ellentétes elfordítása, miközben egy szerkeszthető mezőt van kiemelve, az érték csökkenését eredményezi. Minél gyorsabban forgatják a kereket, az érték annál gyorsabban csökken vagy növekszik. A kerék ismételt megnyomásával az új érték elmentésre kerül és a billentyűzet/kijelző kilép a szerkesztési üzemmódból és visszalép a navigációs üzemmódba.

#### 3.4 Alap vezérlőrendszerek diagnosztikája

A Microtech vezérlő, a bővítőmodulok és a kommunikációs modulok kétállapotú LED-del (BSP és Busz) vannak felszerelve, amelyek az eszközök működési állapotát jelzik. A BUSZ LED a vezérlővel való kommunikáció állapotát mutatja. A kétfokozatú LED jelentése lent kerül leírásra.

#### Fő vezérlő (UC)

| BSP LED            | Üzemmód                                                                |
|--------------------|------------------------------------------------------------------------|
| Folyamatos zöld    | Alkalmazás fut                                                         |
| Folyamatos sárga   | Az alkalmazás be van töltve, de nem fut (*) vagy a BSP frissítés aktív |
| Folyamatos vörös   | Hardverhiba (*)                                                        |
| Villogó zöld       | BSP indítási fázis. A vezérlőnek időre van szüksége az elinduláshoz.   |
| Villogó sárga      | Alkalmazás nincs betöltve (*)                                          |
| Villogó sárga/zöld | Biztonságos mód hiányzik (ha meg lett szakítva a BPS frissítés)        |
| Villogó vörös      | BSP hiba (szoftver hiba*)                                              |
| Villogó vörös/zöld | Alkalmazás/BSP frissítés vagy inicializálás                            |

(\*) Lépjen kapcsolatba a szervizzel.

#### Bővítőmodulok

| BSP LED            | Üzemmód               | Busz LED            | Üzemmód                                                |
|--------------------|-----------------------|---------------------|--------------------------------------------------------|
| Folyamatos zöld    | BSP működik           | Folyamatos<br>zöld  | Kommunikáció üzemel, bemenet/kimenet működik           |
| Folyamatos vörös   | Hardverhiba (*)       | Folyamatos<br>vörös | Kommunikáció kikapcsolva (*)                           |
| Villogó vörös      | BSP-hiba (*)          | Folyamatos          | Működő kommunikáció, de az alkalmazás paramétere rossz |
| Villogó vörös/zöld | BSP frissítés üzemmód | sárga               | vagy hiányzik, vagy a gyári beállítás helytelen        |

#### **Communication modules**

#### BSP LED (ugyanaz minden modul esetén)

| BSP LED            | Üzemmód                                          |
|--------------------|--------------------------------------------------|
| Folyamatos zöld    | BPS működik, kommunikáció a vezérlővel           |
| Folyamatos sárga   | BSP működik, nincs kommunikáció a vezérlővel (*) |
| Folyamatos vörös   | Hardverhiba (*)                                  |
| Villogó vörös      | BSP-hiba (*)                                     |
| Villogó vörös/zöld | Alkalmazás/BSP frissítés                         |

(\*) Lépjen kapcsolatba a szervizzel.

#### Busz LED

| Busz LED            | LON                                                                                                    | Bacnet MSTP                                                                                    | Bacnet IP                                                                                                    | Modbus                                                                                                    |
|---------------------|----------------------------------------------------------------------------------------------------|------------------------------------------------------------------------------------------------|----------------------------------------------------------------------------------------------------|----------------------------------------------------------------------------------------------------|
| Folyamatos<br>zöld  | Kommunikációra kész.<br>(Összes paraméter<br>betöltve, Neuron<br>konfigurálva). Nem jelez<br>kommunikációt a többi<br>eszközzel. | Kommunikációra kész.<br>A BACnet szerver<br>elindult. Nem jelez<br>aktív kommunikációt.        | Kommunikációra kész. A<br>BACnet szerver elindult.<br>Nem jelez aktív<br>kommunikációt.                                  | Minden kommunikáció fut.                                                                                                    |
| Folyamatos<br>sárga | Indítás                                                                                                    | Indítás                                                                                        | Indítás. A LED sárga<br>fénnyel világít, amíg a<br>modul kap egy IP-címet,<br>ezért létre kell hozni egy<br>kapcsolatot. | Indítás, vagy egy konfigurált<br>csatorna nem kommunikál a<br>Vezérlővel.                                                                                                    |
| Folyamatos<br>vörös | Nincs kommunikáció a<br>Neuronnal (belső hiba,<br>elhárítható egy új LON<br>alkalmazás letöltésével).                            | A BACnet szerver nem<br>működik. Automatikus<br>újraindítás 3<br>másodperccel a kérés<br>után. | A BACnet szerver nem<br>működik. Automatikus<br>újraindítás 3<br>másodperccel a kérés<br>után.                           | Minden konfigurált<br>kommunikáció kikapcsolva. Azt<br>jelenti, hogy nincs<br>kommunikáció a Vezérlővel. Az<br>időtúllépést konfigurálni kell. Ha<br>az időtúllépés nulla, akkor az<br>időtúllépés ki van kapcsolva. |

| Busz LED         | LON                                                                                                    | Bacnet MSTP | Bacnet IP | Modbus |
|------------------|----------------------------------------------------------------------------------------------------|-------------|-----------|--------|
| Villogó<br>sárga | Kommunikáció nem<br>lehetséges a Neuronnal. A<br>Neuront online kell<br>konfigurálni és beállítani a<br>LON eszköz<br>használatával. |             |           |        |

### 3.5 Vezérlő karbantartása

A vezérlőnek szükséges, hogy a beszerelt akkumulátor karban legyen tartva. Az akkumulátort minden második évben ki kell cserélni. Az akkumulátor típusa: BR2032, és több gyártója is van.

Az akkumulátor cseréjéhez távolítsa el a vezérlő kijelzőjének műanyag burkolatát egy csavarhúzó használatával a következő képen látható módon:

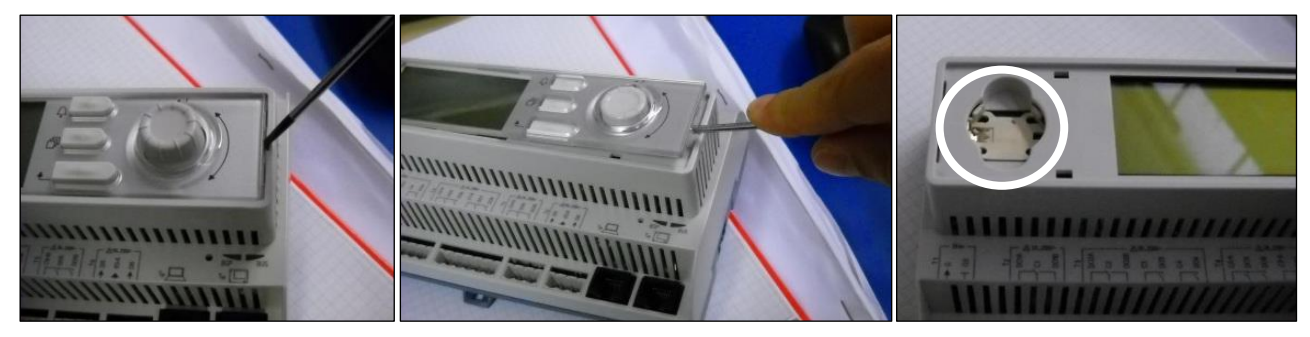

Ügyeljen arra, hogy elkerüli a műanyag burkolat sérülését. Az új akkumulátort a megfelelő akkumulátortartóba kell helyezni, amely a képen látható, figyelembe véve a tartóban jelölt polaritásra.

#### 3.6 Távirányító felhasználói interfész

Egy lehetséges opció, ha egy külső távoli HMI-t kötünk az UC egységre. A távoli HMI ugyanazokat a funkciókat ajánlja fel, mint a beépített kijelző, plusz a riasztási jelzést, amit egy fénykibocsátó dióda jelez, mely a csengő gomb alatt található.

A távkapcsoló az egységgel együtt rendelhető meg, és külön, helyszínen felszerelendő opcióként szállítják. Bármikor el lehet rendezni a hűtőberendezés leszállítása és telepítése után, majd a munkához kapcsolható a következő oldalon leírt módon. A távirányító panelt az egység táplálja meg és nincs szükség további tápegységre.

Minden megtekintés és alapérték-módosítás rendelkezésre áll az egység vezérlőjén és a távirányító panelen. A navigáció azonos az egységnek az ebben a kézikönyvben leírt vezérlőjével.

A távirányító bekapcsolásakor megjelenő kezdőképernyőn megjelenik a hozzá csatlakozó egység. Emelje ki a kívánt egységet, majd nyomja meg a kereket a hozzáféréshez. A távirányítón automatikusan megjelennek a hozzá csatlakozó egységek, nincs szükség kezdeti bevitelre.

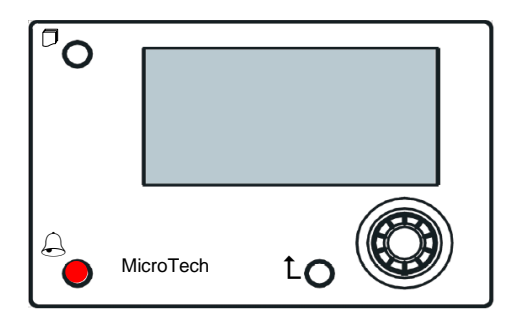

A távoli HMI-t akár 700 méterre is el lehet vinni, a vezérlőn található folyamati busz csatlakozás segítségével. A lent látható összekötés segítségével max. 8 berendezés összekötése is lehetséges egyetlen interfésszel. További részletekért tekintse át a HMI kézikönyvét.

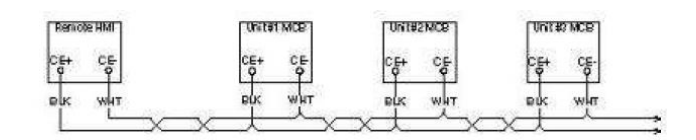

#### 3.7 Embedded Web Interface

A MicroTech vezérlő beágyazott webes interfésszel rendelkezik, mellyel felügyelni lehet az egységet, miközben az rá van kötve egy helyi hálózatra. A hálózati konfigurációtól függően a MicroTech IP címét DHCP fix IP címként lehet beállítani.

Egy PC egy szokásos web böngészővel rá tud csatlakozni az egység vezérlőjére; ehhez meg kell adni az IP címet és a kiszolgáló nevét (ezek az adatok a jelszó nélkül elérhető "Hűtő névjegye" oldalon találhatók).

Amikor csatlakozott, meg kell adnia egy felhasználónevet és egy jelszót. Az alábbi adatokat kell megadni a webfelület eléréséhez:

Felhasználónév: ADMIN Jelszó: SBTAdmin!

| Autenticazione richiesta                                                                                             |                |  |  |  |  |
|----------------------------------------------------------------------------------------------------|----------------|--|--|--|--|
| Il server http://192.168.1.42:80 richiede un nome utente e<br>una password. Il server dichiara: Embedded WEB Server. |                |  |  |  |  |
| Nome utente:<br>Password:                                                                                            | ADMIN          |  |  |  |  |
|                                                                                                    | Accedi Annulla |  |  |  |  |
|                                                                                                    | Accedi Annulla |  |  |  |  |

Megjelenik a Főmenü oldal. Az oldal a gépen lévő HMI egy másolata, és a szerkezetet és a felhasználói szinteket tekintve ugyanazok a szabályok érvényesek rá.

| Home | Refresh Show/Hide trend |          | Login |
|------|-------------------------|----------|-------|
| Info | Main Menu               |          |       |
|      | Enter Password          |          | •     |
|      | Unit Status=            |          |       |
|      | Off: Unit Not Cfgd      |          |       |
|      | Active Setpoint=        | 7.0°C    | •     |
|      | MS Ctrl Tmp=            | 0.0°C    |       |
|      | Evaporator LWT=         | -273.1°C | •     |
|      | Unit Capacity=          | 0.0%     | •     |
|      | Unit Mode=              | Cool     | -     |
| ¢    |                         | ESC      | ок    |

Ezen kívül lehetővé teszi naplók nyilvántartását is legfejebb 5 különböző mennyiségben. A mennyiség ellenőrzéséhez mindössze rá kell kattintani a vonatkozó értékre. Ezután a következő képernyő lesz látható:

| ress Ratio= | × Acti        | ve Setpt=   |         |           |        |             |           |          |           |       |
|-------------|---------------|-------------|---------|-----------|--------|-------------|-----------|----------|-----------|-------|
|             |               |             | On      | line tr   | end    |             |           |          |           |       |
| 7           |               | _           |         |           |        | 2014/10/1   | 7 11:47:1 | 1:       |           |       |
| ·           |               |             |         |           |        | Press       | Rati      | o=:2     | .99       |       |
| 6           |               |             |         |           |        | Activ       | e Set     | pt=      | 7         |       |
|             |               |             |         |           |        |             |           |          |           |       |
| 5           |               |             |         |           |        |             |           |          |           |       |
| 4           |               |             |         |           |        |             |           |          |           |       |
|             |               |             |         |           |        |             |           |          |           |       |
| 3           |               |             |         |           | •      |             |           |          |           | -     |
| 11:46:4     | 15 11:46:50 1 | 1:46:55 11: | 47 11:4 | 7:05 11:4 | 7:10 1 | :47:15 11:4 | 7:20 11:4 | 7:25 11: | 47:30 11: | 47:35 |
| L           |               |             |         |           |        |             |           |          |           |       |

Depending on the web browser and its version the trend log feature may not be visible. It's required a web browser supporting HTML 5 like for example:

- Microsoft Internet Explorer v.11,
- Google Chrome v.37,
- Mozilla Firefox v.32.

Ezek a programok csak példák a támogatott böngészőkre, a feltüntetett verziókat pedig a szükséges minimumnak kell tekinteni.

# 4 MENÜSTRUKTÚRA

Minden beállítás különböző menükbe van besorolva. Minden menü más almenüket, beállításokat vagy egy adott funkcióra (pl. energiatakarékosság vagy indítás) vonatkozó adatokat gyűjt össze egyetlen oldalra Az alábbi oldalak mindegyikén szürke mező mutatja a változtatható értékeket és az alapbeállításokat.

# 4.1 Főmenü

| Alapérték/Almenü                        | Alapértelmezés     | Tartomány                                                                                                    | Leírás                                                                                                |
|-----------------------------------------|--------------------|----------------------------------------------------------------------------------------------------|----------------------------------------------------------------------------------------------------|
| Enter Password (Jelszó megadása)        |                    | -                                                                                                    | Almenü a hozzáférési szintek aktiválásához                                                            |
| Egység<br>megtekintése/beállítása       | •                  | -                                                                                                    | Egység adatok és beállítások almenü                                                                   |
| Nézet/Beállítás kör                     |                    | -                                                                                                    | Kör adatok és beállítások almenü                                                                      |
| Unit Enable= (Egység<br>engedélyezése=) | Engedélyezés,<br>▶ | -                                                                                                    | Egység engedélyezése állapot + ugrás az egység és<br>körök engedélyezés oldalra                       |
| Unit Status= (Egység<br>állapota=)      | Ki: Egység Sw      | Automatikus<br>Ki: Jég üzemmód időzítő<br>Ki: Minden kör letiltva<br>Ki: Egységriasztás<br>Ki: Billentyűzet letiltás<br>Off: BAS Disable<br>Ki: Egységkapcsoló<br>Ki: Teszt üzemmód<br>Automatikus: Párol recirk<br>Automatikus: Párol recirk<br>Automatikus: Leszívás<br>Automatikus: Leszívás<br>Automatikus: Leszívás<br>Automatikus: Egység<br>kapacitás korlát<br>Automatikus: Áramerősség<br>korlátozás<br>Ki: Konf.vált., vez. törl.<br>Ki: Egység nincs konf.<br>Automatikus: LP Megtartás<br>Automatikus: LP Megtartás<br>Automatikus: HP Megtartás<br>Automatikus: HP Megtartás<br>Automatikus: HP Megtartás<br>Automatikus: HP Megtartás<br>Automatikus: Kond recirk<br>Automatikus: Kond recirk<br>Automatikus: Gyors<br>újraindítás | Egység állapota                                                                                       |
| Active Setpoint=<br>(Párologtató LWT=)  | 7.0°C, ►           | -                                                                                                    | Vizhomerseklet aktiv alapertek + ugras az alapertek<br>oldalra                                        |
| MS Ctrl Tmp= (MS ell.<br>hőm.=)         | -273.1°C, ►        | -                                                                                                    | Elsödleges másodlagos ellenőrzött hőmérséklet + az<br>elsődleges másodlagos adat oldalra mutató oldal |
| Evaporator LWT=<br>(Párologtató LWT=)   | -273.1°C, ►        | -                                                                                                    | Párologtató kilépő víz hőmérséklete + ugrás a<br>Hőmérsékletek oldalra                                |
| Kondenzátor LWT=                        | -273.1°C, ►        | -                                                                                                    | Kondenzátor kilépő víz hőmérséklete és ugrás a<br>Hőmérsékletek oldalra (csak W/C berendezések)       |
| Unit Capacity= (Egység<br>kapacitása=)  | 0.0%,►             | -                                                                                                    | Egység kapacitása + ugrás a Kapacitás oldalra                                                         |
| Unit Mode= (Egység<br>üzemmódja=)       | Hűtés, ►           | -                                                                                                    | Egység mód + ugrás az Elérhető módok oldalra                                                          |
| ldőzítők                                |                    | -                                                                                                    | Almenü az egység időzítőkhöz                                                                          |
| Riasztások                              |                    | -                                                                                                    | Almenü a riasztásokhoz; a harang gombbal<br>megegyező funkció                                         |
| Mentés/Visszaállítás                    |                    | -                                                                                                    | Almenü a paraméterek SD kártyára való<br>mentéséhez/visszaállításához                                 |
| Egység üzembe<br>helyezése              |                    | -                                                                                                    | Almenü a rendelés egységhez                                                                           |
| Diagnosztika                            |                    | -                                                                                                    | Almenü a vezérlő belső tulajdonságainak a<br>hozzáféréséhez                                           |
| Hűtő névjegye                           |                    | -                                                                                                    | Alkalmazás információ almenü                                                                          |

# 4.2 Egység megtekintése/beállítása

| Alapérték/Almenü      | Alapértelmezés | Tartomány | Leírás                                                   |
|-----------------------|----------------|-----------|----------------------------------------------------------|
| Termosztát vezérlés   | •              | -         | Almenü a hőszabályozáshoz                                |
| Hálózati vezérlés     |                | -         | Almenü a hálózat ellenőrzéshez                           |
| Szivattyúk            |                | -         | Almenü a szivattyú beállításokhoz                        |
| Kompresszor VFD       |                | -         | Almenü a kompresszor VFD beállításaihoz                  |
| beállítás             |                |           |                                                          |
| Kondenzátor           |                | -         | Almenü a kondenzátor torony vezérlőjéhez                 |
| Párologtató           |                | -         | Almenü a párologtató háromutas szelepéhez                |
| Master/Slave          |                | -         | Almenü az elsődleges és másodlagos adatokhoz és          |
|                       |                |           | beállításokhoz                                           |
| Alacsony küsz szűrő   |                | -         | Almenü az Alacsony küsz szűrőhöz                         |
| Gyors újraindítás     |                | -         | Almenü a gyors újraindítás opcióhoz                      |
| Dátum/Idő             |                | -         | Dátum, idő és csendes üzemmód menetrend almenü           |
| Időzítő               |                | -         | Almenü az Időzítőhöz                                     |
| Power Conservation    |                | -         | Egység korlátozó funkciók almenü                         |
| (Energiatakarékosság) |                |           |                                                          |
| Elektromos adatok     |                | -         | Almenü a villamos adatokhoz                              |
| Ctrlr IP beállítás    |                | -         | Almenü a szabályozó IP címének beállításához             |
| Daikin a helyszínen   |                | -         | Almenü a Daikin DoS felhőhöz való csatlakozáshoz         |
| Jelszó menü           |                | -         | A felhasználói szinthez tartozó jelszó kiiktatása almenü |

# 4.2.1 Termosztát vezérlés

Ez az oldal összefoglalja az egység hőszabályozójához tartozó összes paramétert.

| Alapérték/Almenü                             | Alapértelmezés | Tartomány | Leírás                                                |
|----------------------------------------------|----------------|-----------|-------------------------------------------------------|
| Start Up DT=<br>(Indítási DT=)               | 2,7°C          | 0,05,0°C  | Termosztát szabályozás start eltérés                  |
| Shut Dn DT= (DT<br>kikapcsolás=)             | 1,5°C          | 0,01,7°C  | Készenléti állapot eltérés                            |
| Stg Up DT= (Felk<br>DT=)                     | 0,5°C          | 0,01,7°C  | Kompresszor start engedélyezés eltérés                |
| Stg Dn DT=<br>(Lekapcs DT=)                  | 1,0°C          | 0,01,7°C  | Eltérés egy kompresszor erőltetett lekapcsolásához    |
| Stg Up Delay=<br>(Felkapcs. késés=)          | 3min           | 060 min   | Kompresszor indulás közbülső fokozat                  |
| Stg Dn Delay=<br>(Lekapcs késés=)            | 3min           | 330 min   | Kompresszor leállás közbülső fokozat                  |
| Strt Strt Dly= (Strt<br>Strt késés=)         | 15min          | 1560 min  | Kompresszor indítás-indítás visszaszámláló            |
| Stop Strt Dly= (Stop<br>Strt késés=)         | 3min           | 320 min   | Kompresszor leállítás-indítás visszaszámláló          |
| Ice Cycle Dly= (Jég<br>ciklus késleltetése=) | 12h            | 123h      | Jég ciklus késleltetése                               |
| Lt Ld Stg Dn %= (Lt<br>Ld kikapcsolás%=)     | 40%            | 2050%     | Kör kapacitás küszöb egy kompresszor lekapcsolásához  |
| Hi Ld Stg Up %= (Ma<br>ter felk %=)          | 50%            | 50100%    | Kör kapacitás küszöb egy kompresszor felkapcsolásához |
| Max. kompresszor<br>műk.                     | 1              | 12        | Működtethető kompresszorok max. száma                 |

### 4.2.2 Hálózati vezérlés

Ez az oldal összefoglalja a hálózat vezérléséhez tartozó összes beállítást.

| Alapérték/Almenü    | Alapértelmezés | Tartomány              | Leírás                                           |
|---------------------|----------------|------------------------|--------------------------------------------------|
| Control Source=     | Helyi          | Helyi, hálózat         | Vezérlőforrás kiválasztás: Helyi/BMS             |
| (Vezérlőforrás=)    |                |                        |                                                  |
| Act Ctrl Src= (Ell. | N/A            | Helyi, hálózat         | Aktív ellenőrzés a helyi/BMS között              |
| forrás aktiválás)   |                |                        |                                                  |
| Netwrk En SP=       | Letiltás       | Engedélyezés, letiltás | Egység vezérlő engedélyezés a BMS felöl          |
| (Hálózat eng SP=)   |                |                        |                                                  |
| Netwrk Mode SP=     | Hűtés          | -                      | Hűtés, jét, Melegítés (NA), Hűtés/hővisszanyerés |
| (Hálózati mód SP=)  |                |                        |                                                  |
| Netwrk Cool SP=     | 6,7°C          | -                      | Hűtés alapérték a BMS-től                        |
| (Hálózati hűtés     |                |                        |                                                  |
| SP=)                |                |                        |                                                  |
| Netwrk Cap Lim=     | 100%           | -                      | Kapacitás korlátozás a BMS-től                   |
| (Hálózat kap kor=)  |                |                        |                                                  |
| Hálózati fűtés SP=  | 45,0°C         | -                      | Fűtés alapérték a BMS-től                        |
| Remote Srv En=      | Letiltás       | Engedélyezés, letiltás | Távoli szerver elérhető                          |
| (Távoli szerver     |                |                        |                                                  |
| engedélyezése=)     |                |                        |                                                  |

### 4.2.3 Szivattyúk

Ez az oldal tartalmazza a beállításokat az elsődleges/másodlagos szivattyúk működésének a meghatározásához, pl. az egyes szivattyúk üzemóráinak száma és az inverterrel működő szivattyúk paraméterei.

| Alapérték/Almenü                            | Alapértelmezés | Tartomány                                               | Leírás                                                                         |
|---------------------------------------------|----------------|---------------------------------------------------------|--------------------------------------------------------------------------------|
| Evp Pmp Ctrl= (Pár<br>sziv ell=)            | Csak 1.        | csak 1., csak 2., auto, 1.<br>elsődleges, 2. elsődleges | A működő párologtató szivattyúk számának beállítása és a<br>prioritás megadása |
| Evap Recirc Tm=<br>(Pár visszaker<br>időz=) | 30s            | 0300s                                                   | Víz visszakeringetés időzítése                                                 |
| Evap Pmp 1 Hrs=<br>(Pár sziv 2 ó=)          | 0h             |                                                         | 1. párologtató szivattyú működési órák (ha van)                                |
| Evap Pmp 2 Hrs=<br>(Pár sziv 2 ó=)          | Oh             |                                                         | 2. párologtató szivattyú működési órák (ha van)                                |
| Speed 1= (1.<br>sebesség=)                  | N/A            | 0-100%                                                  | Sebesség, amikor a bemeneti dupla sebesség kapcsoló<br>nyitva van              |
| Kond sziv<br>vezérlés=                      | Csak 1.        | csak 1., csak 2., auto, 1.<br>elsődleges, 2. elsődleges | A működő kondenzátor szivattyúk számának beállítása és a<br>prioritás megadása |
| Cond Pmp 1 Hrs=<br>(Kond sziv 2 ó=)         | 0h             |                                                         | Kondenzátor szivattyú 1 működési órák (ha van)                                 |
| Cond Pmp 2 Hrs=<br>(Kond sziv 2 ó=)         | 0h             |                                                         | Kondenzátor szivattyú 2 működési órák (ha van)                                 |

#### 4.2.4 Kondenzátor

Ezen az oldalon megtalálhatók a 5.3 szakaszban leírt kondenzáció vezérlés alapvető beállításai.

| Alapérték/Almenü     | Alapértelmezés | Tartomány                | Leírás                                                      |
|----------------------|----------------|--------------------------|-------------------------------------------------------------|
| Kond LWT             | -273,1℃        | -                        | A kondenzátorból kilépő víz hőmérsékletének aktuális értéke |
| Kond EWT             | -273,1°C       | -                        | A kondenzátorba belépő víz hőmérsékletének aktuális értéke  |
| # Torony működés     |                | 14                       | Torony lépések aktuális száma                               |
| Megkerülési pozíció  | 0%             | 0100%                    | A megkerülő szelep aktuális értéke                          |
| Ventilátor VFD       | 0%             | 0100%                    | A kondenzátor ventilátor sebesség aktuális értéke           |
| sebesség             |                |                          | ő                                                           |
| Tower Control        | Nincs          | Nincs, Kond EWT          | Szabályozás mérés                                           |
| Ventilátor fokozatok | 1              | 14                       | Ventilátor fokozatok száma.                                 |
| száma                |                |                          |                                                             |
| Ventilátor fokozat 1 | 25,0℃          | 19,055,0°C               | Alapérték az 1. torony aktiválásához                        |
| On                   |                |                          |                                                             |
| Ventilátor fokozat 2 | 27,0℃          | 26,055,0°C               | Alapérték a 2. torony aktiválásához                         |
| On                   |                |                          |                                                             |
| Ventilátor fokozat 3 | 29,0°C         | 28,055,0°C               | Alapérték a 3. torony aktiválásához                         |
| On                   |                |                          |                                                             |
| Ventilátor fokozat 4 | 31,0°C         | 30,055,0°C               | Alapérték a 4. torony aktiválásához                         |
| On                   |                |                          |                                                             |
| Ventilátor fokozat   | 1,5°C          | 0,15,0°C                 | Differenciál a tornyok kikapcsolásához                      |
| lekapcsolás diff     |                |                          |                                                             |
| Fokozat              | 2min           | 160 min                  | Ventilátorfokozat felkapcsolás késleltetése                 |
| felkapcsolás         |                |                          |                                                             |
| késleltetése         |                |                          |                                                             |
| Fokozat              | 5min           | 160 min                  | Ventilátorfokozat lekapcsolás késleltetése                  |
| lekapcsolás          |                |                          |                                                             |
| késleltetése         |                |                          |                                                             |
| Fokozat              | 80%            | 0100%                    | Ventilátor sebesség további ventilátor felkapcsolásához     |
| felkapcsolás @       |                |                          |                                                             |
| Fokozat              | 30%            | 0100%                    | Ventilátor sebesség egy ventilátor fokozatának              |
| lekapcsolás @        |                |                          | lekapcsolásához                                             |
| Szelep/VFD           | Nincs          | None, Valve Setpoint,    | Beállítási mód                                              |
| vezérlés             |                | Valve Stage, VFD Stage,  |                                                             |
|                      |                | Valve SP/VFD Stage       |                                                             |
| Valve Type           | NC to Tower    | NC (a torony felé) NO (a | Torony felé menő megkerülő szelep típusa                    |
|                      |                | torony felé)             |                                                             |
| Szelep/VFD seb=      | 18,33°C        | 15,648,9°C               | Alapérték megkerülő szelephez és vfd-hez                    |
| Szelep min. poz.     | 10%            | 0100%                    | Szelep minimum pozíció                                      |
| Szelep max. poz.     | 90%            | 0100%                    | Szelep maximum pozíció                                      |
| Vfd min. seb         | 10,0%          | 0,049,0%                 | Alapérték Vfd sebesség minimum százalékos értékéhez         |
| Vfd max. seb.        | 100,0%         | 55,0100,0%               | Alapérték Vfd sebesség maximum százalékos értékéhez         |
| Szelep prop          | 10,0           | 0,050,0                  | PID kondenzáció vezérlő proporcionális erősítése            |
| erositės             |                |                          |                                                             |
| Szelep szárm idő     | 15             | 0180s                    | PID kondenzáció vezérlő származtatott ideje                 |
| Szelep bel idő       | 600s           | 0600s                    | PID kondenzáció vezérlő integrál ideje                      |
| VFD kézi sebesség    | 20,0%          | 0,0100,0%                | Alapérték a VFD kézi sebességhez                            |

#### 4.2.5 Párologtató

| Alapérték/Almenü     | Alapértelmezés | Tartomány                             | Leírás                                                         |  |
|----------------------|----------------|---------------------------------------|----------------------------------------------------------------|--|
| Szelep pozíció       | 0,0%           | 0,0100,0%                             | Szelep pozíció                                                 |  |
| Hűtés alapérték elt. | 1,5°C          | 1,07,0°C                              | A hűtési alapérték eltolása a háromutas szelep szabályozásához |  |
| Valve Type           | NC to Tower    | NC (a torony felé) NO (a torony felé) | Torony felé menő háromutas szelep típusa                       |  |
| Min. szelep nyitás   | 0,0%           | 0,060,0%                              | Szelep minimum pozíció                                         |  |
| Max. szelep nyitás   | 95,0%          | 50,0100,0%                            | Szelep maximum pozíció                                         |  |
| Кр                   | 1              | 0,1100                                | PID szelep vezérlő proporcionális erősítése                    |  |
| Ti                   | 2,0min         | 1,060,0 min                           | PID szelep vezérlő származtatott ideje                         |  |
| Td                   | 2,0min         | 1,060,0 min                           | PID szelep vezérlő integrál ideje                              |  |

Ezen az oldalon megtalálhatók a 5.3 szakaszban leírt kondenzáció vezérlés alapvető beállításai.

# 4.2.6 Master/Slave

Az ezekben az almenükben elérhető összes adat és paraméter a Master Slave (Elsődleges másodlagos) funkcióhoz tartozik. Lásd a Master Slave kézikönyvet a további részletekért.

| Alapérték/Almenü | Alapértelmezés | Tartomány | Leírás                                                      |
|------------------|----------------|-----------|-------------------------------------------------------------|
| Adatok           |                | -         | Adatok almenü. Ez a link csak a Master egységen elérhető.   |
| Opciók           |                | -         | Almenü opciók. Ez a link csak a Master egységen elérhető.   |
| Termosztát       |                | -         | Termosztát vezérlés almenü. Ez a link csak a Master         |
| vezérlés         |                |           | egységen elérhető.                                          |
| ldőzítők         |                | -         | ldőzítők almenü. Ez a link csak a Master egységen elérhető. |
| Készenléti       |                | -         | Készenléti hűtőberendezés almenü. Ez a link csak a Master   |
| hűtőberendezés   |                |           | egységen elérhető.                                          |
| Berendezés       | Nem            | Nem, Igen | A berendezés Master/Slave rendszerről való                  |
| szétkapcsolása   |                |           | lekapcsolásának paramétere.                                 |
|                  |                |           | Ha ez a paraméter Igen-re van állítva, a berendezés a helyi |
|                  |                |           | beállításokat követi.                                       |

#### 4.2.6.1 Adatok

Ebben a menüben található minden adat a Master/Slave funkcióval kapcsolatban.

| Alapérték/Almenü                   | Alapértelmezés | Tartomány                       | Leírás                                                                                       |
|------------------------------------|----------------|---------------------------------|----------------------------------------------------------------------------------------------|
| Next On=                           | -              | -, Master, Slave 1, Slave 2,    | Következő indítandő hűtő                                                                     |
| (Következő be=)                    |                | Slave 3                         |                                                                                              |
| Next Off=                          | -              | -, Master, Slave 1, Slave 2,    | Következő leállítandó hűtő                                                                   |
| (Következő ki=)                    |                | Slave 3                         |                                                                                              |
| Standby=                           | -              | -, Master, Slave 1, Slave 2,    | Az aktuálisan működő készenléti hűtő                                                         |
| (Standby=)                         |                | Slave 3                         |                                                                                              |
| Váltás dátuma                      | -              | dd/mmm/yyyy (nap/hó/év)         | A nap kijelzése, melyen aktuális lesz a hűtő standby állapota                                |
| Váltás ideje                       | -              | hh:mm:ss (óra/perc/mp)          | A váltás napján belül az időpont kijelzése, melyben aktuális<br>lesz a hűtő standby állapota |
| Üzemi terhelés                     | -              | 0%100%                          | Az aktuális üzemi terhelés kijelzése                                                         |
| Átl. EWT                           | -              | -                               | Megjeleníti a bemenő víz hőmérsékletének átlagos értékét                                     |
| Common EWT=<br>(Átlagos LWT=)      | -              | -                               | Megjeleníti a bemenő víz hőmérsékletének szokásos értékét                                    |
| Mst State= (Mast.<br>állapota=)    | -              | Ki, Be, Riasztás, Komm.<br>hiba | Megjeleníti a Master aktuális állapotát                                                      |
| SI1 State= (SI1                    | -              | Ki, Be, Riasztás, Komm.         | Megjeleníti a Slave 1 aktuális állapotát                                                     |
| SI2 State= (SI2                    | -              | Ki Be Riasztás Komm             | Megieleníti a Slave 2 aktuális állanotát                                                     |
| állapot=)                          |                | hiba                            |                                                                                              |
| SI3 State= (SI3                    | -              | Ki. Be. Riasztás, Komm.         | Megieleníti a Slave 3 aktuális állapotát                                                     |
| állapot=)                          |                | hiba                            |                                                                                              |
| Mst Standalone=<br>(Mast egyedül=) | -              | Nem, igen                       | Kijelzi, hogy az Egyedül mód aktív a Mester egységen                                         |
| SI1 egyedül                        | -              | Nem, igen                       | Kijelzi, hogy az Egyedül mód aktív az 1-es Slave egységen                                    |
| SI2 egyedül                        | -              | Nem, igen                       | Kijelzi, hogy az Egyedül mód aktív az 2-es Slave egységen                                    |
| SI3 egyedül                        | -              | Nem, igen                       | Kijelzi, hogy az Egyedül mód aktív az 3-es Slave egységen                                    |
| Mst Load= (Mast terhelés=)         | -              | 0%100%                          | Megjeleníti a Master aktuális terhelését                                                     |
| SI1 Load= (SI1<br>terhelés=)       | -              | 0%100%                          | Megjeleníti a Slave 1 aktuális terhelését                                                    |
| SI2 Load= (SI2<br>terhelés=)       | -              | 0%100%                          | Megjeleníti a Slave 2 aktuális terhelését                                                    |
| SI3 Load= (SI3<br>terhelés=)       | -              | 0%100%                          | Megjeleníti a Slave 3 aktuális terhelését                                                    |
| Mst LWT=                           | -              | -                               | Kijelzi a Master egységből kilépő víz hőmérsékletét                                          |
| SI1 LWT=                           | -              | -                               | Kijelzi az 1-es Slave egységből kilépő víz hőmérsékletét                                     |
| SI2 LWT=                           | -              | -                               | Kijelzi a 2-es Slave egységből kilépő víz hőmérsékletét                                      |

| Alapérték/Almenü | Alapértelmezés | Tartomány | Leírás                                                  |
|------------------|----------------|-----------|---------------------------------------------------------|
| SI3 LWT=         | -              | -         | Kijelzi a 3-as Slave egységből kilépő víz hőmérsékletét |
| Mst EWT=         | -              | -         | Kijelzi a Master egységbe belépő víz hőmérsékletét      |
| SI1 EWT=         | -              | -         | Kijelzi az 1-es Slave egységbe belépő víz hőmérsékletét |
| SI2 EWT=         | -              | -         | Kijelzi a 2-es Slave egységbe belépő víz hőmérsékletét  |
| SI3 EWT=         | -              | -         | Kijelzi a 3-as Slave egységbe belépő víz hőmérsékletét  |
| Mst órák=        | -              | -         | Master üzemórák                                         |
| Sl1 órák=        | -              | -         | 1-es Slave üzemórák                                     |
| Sl2 órák=        | -              | -         | 2-es Slave üzemórák                                     |
| SI3 órák=        | -              | -         | 3-es Slave üzemórák                                     |
| Mst indítások=   | -              | -         | Master egység indításainak a száma                      |
| SI1 indítások=   | -              | -         | 1-as Slave indításainak száma                           |
| SI2 indítások=   | -              | -         | 2-as Slave indításainak száma                           |
| SI3 indítások=   | -              | -         | 3-as Slave indításainak száma                           |

# 4.2.6.2 Opciók

Ezen a menün keresztül lehet beállítani a Master Slave funkció fő paramétereit

| Alapérték/Almenü     | Alapértelmezés | Tartomány             | Leírás                                              |
|----------------------|----------------|-----------------------|-----------------------------------------------------|
| Master Priority=     | 1              | 14                    | A Master hűtő Indítás / Leállítás prioritása        |
| (Master prioritás=)  |                |                       | Prioritás= 1 → legmagasabb prioritás                |
|                      |                |                       | Prioritás= 4 $\rightarrow$ legalacsonyabb prioritás |
| Slave 1 Prioritás=   | 1              | 14                    | A Slave 1 hűtő Indítás / Leállítás prioritása       |
| (Slave 1 Prioritás=) |                |                       | Prioritás= 1 → legmagasabb prioritás                |
|                      |                |                       | Prioritás= 4 $\rightarrow$ legalacsonyabb prioritás |
| Slave 2 Prioritás=   | 1              | 14                    | A Slave 2 hűtő Indítás / Leállítás prioritása       |
| (Slave 2Prioritás=)  |                |                       | Prioritás= 1 → legmagasabb prioritás                |
|                      |                |                       | Prioritás= 4 $\rightarrow$ legalacsonyabb prioritás |
|                      |                |                       | Ez a menü csak akkor jelenik meg, ha a M/S egységek |
|                      |                |                       | száma legalább 3-as értékre van beállítva           |
| Slave 3 Prioritás=   | 1              | 14                    | A Slave 3 hűtő Indítás / Leállítás prioritása       |
| (Slave 3 Prioritás=) |                |                       | Prioritás= 1 → legmagasabb prioritás                |
|                      |                |                       | Prioritás= 4 $\rightarrow$ legalacsonyabb prioritás |
|                      |                |                       | Ez a menű csak akkor jelenik meg, ha a M/S egységek |
|                      |                |                       | száma legalább 4-as értékre van beállítva           |
| Master Enable=       | Engedélyezés   | Engedélyezés letiltás | Ez a paraméter lehetővé teszi a Master hűtő helyi   |
| (Master              |                |                       | engedélyezését vagy letiltását                      |
| engedélyezés=)       |                |                       |                                                     |
| Control Mode=        | Teljes         | Részleges             | Paraméter a részleges vagy teljes szabályozási mód  |
| (Ellenőrzés mód=)    |                | Teljes                | kiválasztásához                                     |
|                      |                |                       | Reszleges → On/Off szabalyozas                      |
|                      |                |                       | Teljes → On/Off + Kapacitás szabályozás             |
| Control Tmp=         | Kilépő         | Belépő                | Paraméter az ellenőrzött hőmérséklet                |
| (Hőm.                |                | Kilépő                | meghatározásához                                    |
| szabályozás=)        |                |                       | Belépő - A hőszabályozás alapja az Atlagos Bemeneti |
|                      |                |                       | Vizhomerseklet (AEWT)                               |
|                      |                |                       | Kilépő - A hőszabályozás alapja az Atlagos Kimeneti |
|                      |                |                       | Vízhőmérséklet (CLWT)                               |

# 4.2.6.3 Termosztát vezérlés

Ez az oldal összefoglalja a Master Slave egység összes hőszabályozási paraméterét

| Alapérték/Almenü                | Alapértelmezés | Tartomány                   | Leírás                                                  |
|---------------------------------|----------------|-----------------------------|---------------------------------------------------------|
| Stage Up DT= (DT felkapcs.=)    | 2,7°C          | 0,55,0°C                    | Az alapértéktől való eltérés indításkor                 |
| Stage Dn DT = (DT<br>lekapcs.=) | 1,5°C          | 0,55,0°C                    | Az alapértéktől való eltérés leállításkor               |
| Dead Band =                     | 0,2            | 0.1 - Min (DT felkapcs., DT | A holtsáv figyelembe veszi az aktív alapértéket, melyen |
| (Holtsáv=)                      |                | lekapcs.)                   | belül nem indul el a töltési/ürítési parancs.           |
| Threshold=                      | 60%            | 30100%                      | Küszöbérték, melyet minden működő egységnek el kell     |
| (Küszöbérték=)                  |                |                             | érnie, mielőtt egy újabb hűtő indítását engedélyezné.   |
| Stage Up Time=                  | 5min           | 0min20min                   | Két hűtő indítása közti minimum idő                     |
| (Váltás ideje fel=)             |                |                             |                                                         |
| Stage Dn Time=                  | 5min           | 0min20min                   | Két hűtő leállítása közti minimum idő                   |
| (Váltás ideje le=)              |                |                             |                                                         |
| Min Evap Tmp=                   | 4,0            | -1830°C                     | A párologtatóból kilépő víz minimális hőmérséklete      |
| (Min pár. hőm.=)                |                |                             |                                                         |

#### 4.2.6.4 Időzítők

| Alapérték/Almenü   | Alapértelmezés | Tartomány | Leírás                                                      |
|--------------------|----------------|-----------|-------------------------------------------------------------|
| Komp ciklus fennm  | 0s             |           | Aktuális fennmaradó idő a kompresszor beindításához         |
| id                 |                |           |                                                             |
| Komp ciklus fennm  | Ki             | OffOn     | Kompresszor ciklus időzítő törlése                          |
| törl               |                |           |                                                             |
| Áll fel visszaszám | -              | -         | Hátralévő idő az újabb hűtő indításáig                      |
| törl               |                |           |                                                             |
| Lek mar késés      | -              | -         | Hátralévő idő az újabb hűtő leállításáig                    |
| Felk késés törl    | Ki             | Ki        | Ezt a parancsot csak szerviz szintű jelszóval lehet elérni, |
|                    |                | Reset     | és a felkapcs./Lekapcs. időzítőt lehet vele nullázni.       |

#### 4.2.6.5 Készenléti hűtőberendezés

Ezen a menün keresztül lehet konfigurálni a készenléti állapotban lévő hűtőt

| Alapérték/Almenü                                    | Alapértelmezés | Tartomány                                       | Leírás                                                                                                    |
|-----------------------------------------------------|----------------|-------------------------------------------------|----------------------------------------------------------------------------------------------------|
| Standby Chiller=<br>(Készenléti<br>bűtőborondozás=) | Nem            | Nem, Auto, Master, Slave 1,<br>Slave 2, Slave 3 | Készenléti hűtő kiválasztása                                                                                                    |
| Cycling Type=<br>(Ciklus típus=)                    | ldő            | Üzemórák, szekvencia                            | A készenléti hűtőberendezés ciklikusságának típusa, ha<br>az előző, Készenléti hűtőberendezés paraméter Auto<br>értékre van állítva. |
| Interval Time=<br>(Időköz=)                         | 7 nap          | 1365                                            | Adja meg a készenléti hűtőberendezés ciklikusságának<br>időközét (napokban megadva).                                                 |
| Switch Time=<br>(Váltás ideje=)                     | 00:00:00       | 00:00:0023:59:59                                | Adja meg a készenléti hűtőberendezés váltás<br>végrehajtásának időpontját a napon belül                                              |
| Tmp Cmp= (Hőm komp=)                                | Nem            | Nem, Igen                                       | A hőmérséklet kompenzáció funkció engedélyezése                                                                                      |
| Tmp Comp Time=<br>(Hőm komp idő=)                   | 120min         | 0600                                            | A hőmérséklet kompenzáció funkció idő állandója                                                                                      |
| Standby Reset=<br>(Készenlét<br>visszaállítás=)     | Ki             | Ki, Visszaállítás                               | Készenléti hűtő ciklikusság időzítő reset paraméter                                                                                  |

#### 4.2.7 Gyors újraindítás

Ez az oldal megmutatja, hogy a gyors újraindítás funkciót engedélyezte-e egy külső érintkező, továbbá lehetővé teszi a maximális áramszünet idő meghatározását is az egység töltésének gyors visszaállítása érdekében.

| Alapérték/Almenü    | Alapértelmezés | Tartomány              | Leírás                                          |
|---------------------|----------------|------------------------|-------------------------------------------------|
| Rapid Restart=      | Letiltás       | Engedélyezés, letiltás | Funkció engedélyezése, ha telepítve van a Gyors |
| (Gyors              |                |                        | újraindítás                                     |
| újraindítás=)       |                |                        |                                                 |
| Pwr Off Time=       | 60s            | -                      | Áramkimaradás maximális időtartama a Gyors      |
| (Kikapcsolási idő=) |                |                        | visszaállítás engedélyezése előtt               |

#### 4.2.8 Date/Time

Ezen az oldal keresztül lehet beállítani a dátumot és időt az UC egységen. A dátum és idő a riasztási naplóban kerül felhasználásra, valamint a Csendes üzemmód engedélyezésében és letiltásában játszik szerepet. Továbbá meg lehet adni a Nappali fény takarékosság (DLS) üzemmód kezdeti és befejezési időpontját is. A Csendes üzemmód lehetővéteszi a hűtő által kiadott zaj csökkentését. Ennek elvégzéséhez alkalmazni kell a maximum alapérték visszaállítást a hűtési alapértékhez, és egy megfelelő eltérés alkalmazásával növelni kell a kondenzátor hőmérsékleti célértékét.

| Alapérték/Almenü               | Alapértelmezés | Tartomány  | Leírás                                            |
|--------------------------------|----------------|------------|---------------------------------------------------|
|                                |                |            |                                                   |
| Actual Time= (Aktuális idő=)   | 12:00:00       |            | ldő beállítása                                    |
| Actual Date= (Aktuális dátum=) | 01/01/2014     |            | Dátum beállítása                                  |
| UTC Diff= (UTC elt=)           | -60min         |            | Eltérés az UTC-hez képest                         |
| DLS Enable= (DLS               | lgen           | Nem, igen  | Nappali takarékossági idősáv engedélyezése        |
| engedélyezés=)                 |                | -          |                                                   |
| DLS Strt Month= (DLS ind       | Márc           |            | Nappali fény takarékosság üzemmód kezdetének      |
| hónap=)                        |                |            | hónapja                                           |
| DLS Strt Week= (DLS ind hét=)  | 2. hét         |            | Nappali fény takarékosság üzemmód kezdetének hete |
| DLS End Month= (DLS hónap      | Nov            | NA, Jandec | Nappali fény takarékosság üzemmód befejezésének   |
| vége=)                         |                |            | hónapja                                           |
| DLS End Week= (DLS hét         | 1. hét         | 15 hét     | Nappali fény takarékosság üzemmód befejezésének   |
| vége=)                         |                |            | hete                                              |

A panelen a valós idő beállításainak megtartása a vezérlőbe szerelt akkumulátornak köszönhetően lehetséges. Ne felejtse el, hogy az akkumulátort 2 évente ki kell cserélni (lásd a 3.5 szakaszt).

#### 4.2.9 Időzítő

Ezen az oldalon keresztül lehet beállítani az időzítőt

| Alapérték/Almenü | Alapértelmezés | Tartomány                 | Leírás                                          |
|------------------|----------------|---------------------------|-------------------------------------------------|
| Állapot          | Ki             | Ki, Be 1-es alapérték, Be | Az aktuális állapotot az időzítő határozza meg. |
|                  |                | 2-es alapérték            |                                                 |
| Hétfő            |                | -                         | Ugrás a Hétfői időzítő oldalra                  |
| Kedd             |                | -                         | Ugrás a Keddi időzítő oldalra                   |
| Szerda           |                | -                         | Ugrás a Szerdai időzítő oldalra                 |
| Csütörtök        |                | -                         | Ugrás a Csütörtöki időzítő oldalra              |
| Péntek           |                | -                         | Ugrás a Pénteki időzítő oldalra                 |
| Szombat          |                | -                         | Ugrás a Szombati időzítő oldalra                |
| Vasárnap         |                | -                         | Ugrás a Vasárnapi időzítő oldalra               |

A lenti táblázat bemutatja a napi időkeretek beállítására szolgáló menüt. A felhasználó 6 időkeretet állíthat be.

| Alapérték/Almenü | Alapértelmezés | Tartomány                 | Leírás                                               |
|------------------|----------------|---------------------------|------------------------------------------------------|
| 1. Idő           | *.*            | 0:0023:59                 | Az 1. időkeret kezdeti időpontjának a megadása       |
| 1. Érték         | Ki             | Ki, Be 1-es alapérték, Be | Az egység állapotának megadása az 1. időkeret közben |
|                  |                | 2-es alapérték            |                                                      |
| 2. Idő           | *.*            | 0:0023:59                 | A 2. időkeret kezdeti időpontjának a megadása        |
| 2. Érték         | Ki             | Ki, Be 1-es alapérték, Be | Az egység állapotának megadása a 2. időkeret közben  |
|                  |                | 2-es alapérték            |                                                      |
| 3. Idő           | *.*            | 0:0023:59                 | A 3. időkeret kezdeti időpontjának a megadása        |
| 3. Érték         | Ki             | Ki, Be 1-es alapérték, Be | Az egység állapotának megadása a 3. időkeret közben  |
|                  |                | 2-es alapérték            |                                                      |
| 4. Idő           | *.*            | 0:0023:59                 | A 4. időkeret kezdeti időpontjának a megadása        |
| 4. Érték         | Ki             | Ki, Be 1-es alapérték, Be | Az egység állapotának megadása az 4. időkeret közben |
|                  |                | 2-es alapérték            |                                                      |
| 5. ldő           | *.*            | 0:0023:59                 | A 5. időkeret kezdeti időpontjának a megadása        |
| 5. Érték         | Ki             | Ki, Be 1-es alapérték, Be | Az egység állapotának megadása az 5. időkeret közben |
|                  |                | 2-es alapérték            |                                                      |
| 6. Idő           | *.*            | 0:0023:59                 | A 6. időkeret kezdeti időpontjának a megadása        |
| 6. Érték         | Ki             | Ki, Be 1-es alapérték, Be | Az egység állapotának megadása az 6. időkeret közben |
|                  |                | 2-es alapérték            |                                                      |

#### 4.2.10 Power Conservation (Energiatakarékosság)

Ez az oldal összefoglalja azokat a beállításokat, melyekre a hűtő kapacitásának a korlátozásához van szükség. Az alapérték visszaállítási opciókkal kapcsolatban további magyarázat található a 6.1 fejezetben.

| Alapérték/Almenü  | Alapértelmezés | Tartomány | Leírás                                |
|-------------------|----------------|-----------|---------------------------------------|
|                   |                |           |                                       |
| Egység kapacitása | 0,0%           |           | Berendezés aktuális kapacitása        |
| Egység árama      | 0,0A           |           | Egység aktuális árama                 |
| Igény limit       | -              | -         | Almenü Igény limithez                 |
| Áramerősség       | -              | -         | Almenü aktuális limithez              |
| korlátozás        |                |           |                                       |
| Finomtöltés       | -              | -         | Almenü finomtöltéshez                 |
| Alapérték         | -              | -         | Almenü az alapérték visszaállításához |
| visszaállítás     |                |           |                                       |

#### 4.2.10.1 Igény limit

| Alapérték/Almenü                         | Alapértelmezés | Tartomány                 | Leírás                                        |
|------------------------------------------|----------------|---------------------------|-----------------------------------------------|
| Demand Lim En=<br>(Igény korlát eng=)    | Letiltás       | Letiltás,<br>Engedélyezés | lgény korlát eng                              |
| Demand Limit=<br>(Igény<br>korlátozása=) | 100,0%         |                           | Igény korlát üzemmód - Aktív igény korlátozás |

# 4.2.10.2 Áramerősség korlátozás

| Alapérték/Almenü                                             | Alapértelmezés | Tartomány | Leírás                                                                     |
|--------------------------------------------------------------|----------------|-----------|----------------------------------------------------------------------------|
| Egység árama                                                 | 0,0A           |           | Egység aktuális árama                                                      |
| Current Lim Sp=<br>(Áramerősség<br>határérték<br>alapérték=) | 800A           |           | Áramerősség korlátozás üzemmód (opcionális) - Aktív Áramerősség korlátozás |
| Áramerősség<br>korlátozás                                    | 800A           | 02000A    | Áramerősség korlátozás üzemmód - Aktív korlátozás alapérték                |

#### 4.2.10.3 Finomtöltés

| Alapérték/Almenü           | Alapértelmezés | Tartomány                 | Leírás                                                              |
|----------------------------|----------------|---------------------------|---------------------------------------------------------------------|
| Lágy terhelés eng          | Letiltás       | Letiltás,<br>Engedélyezés | Lágy terhelés mód engedélyezés                                      |
| Lágy terhelés<br>emelkedés | 20min          | 160 min                   | Lágy terhelés mód – a Lágy terhelés sebességugrás időtartama        |
| Kap indítás                | 40,0%          | 20,0100,0%                | Lágy terhelés mód – Kezdeti kapacitás korlátozás a lágy terheléshez |
| Egység árama               | 0,0A           |                           | Egység aktuális árama                                               |

#### 4.2.10.4 Alapérték visszaállítás

| Alapérték/Almenü          | Alapértelmezés | Tartomány                     | Leírás                                                                               |
|---------------------------|----------------|-------------------------------|--------------------------------------------------------------------------------------|
| Típus                     |                | Nincs, 4-20mA,<br>Visszatérés | Alapérték visszaállítás típusa                                                       |
| Max visszaállítás         |                | 0,010,0°C                     | Alapérték visszaállítás üzemmód - Vízhőm. alapérték max<br>visszaállítás             |
| Start visszaállítás<br>DT |                | 0,010,0°C                     | Alapérték visszaállítási mód – Párologtató DT, melynél nem<br>történik visszaállítás |

#### 4.2.11 Vezérlő IP beállítás

A Microtech rendszer integrált web szerverrel rendelkezik, mely megjelenik a HMI képernyőkön is. Ennek az eléréséhez további web HMI felületre lehet szükség, melynek segítségével be lehet állítani az IP beállításokat a helyi hálózathoz. Ezt ezen az oldalon lehet elvégezni. Kérjük, forduljon az IT osztályhoz és kérjen további információkat arról, hogyan lehet beállítani az alábbi alapértékeket.

Az új beállítások aktiválásához újra kell indítani a vezérlőt; ezt az Alapérték változtatások alkalmazásán keresztül lehet elvégezni.

The controller also supports DHCP, in this case the name of the controller must be used.

| Alapérték/Almenü  | Alapértelmezés | Tartomány | Leírás                                                               |
|-------------------|----------------|-----------|----------------------------------------------------------------------|
| Apply Changes=    | Nem            | Nem, igen | lgen esetén a változtatások mentése és a vezérlő újraindítása        |
| (Változtatások    |                |           |                                                                      |
| alkalmazása=)     |                |           |                                                                      |
| DHCP=             | Ki             | Ki, be    | On esetén a DHCP engedélyezése egy IP cím automatikus megszerzéséhez |
| Act IP= (Akt IP=) | -              |           | Aktív IP cím                                                         |
| Act Msk= (Akt     | -              |           | Aktív subnet mask                                                    |
| mask=)            |                |           |                                                                      |
| Akt Gwy= (Akt     | -              |           | Aktív átjáró                                                         |
| átjáró=)          |                |           |                                                                      |
| Gvn IP= (Hozzár   | -              |           | Hozzárendelt IP cím (aktívvá fog válni)                              |
| IP=)              |                |           |                                                                      |
| Gvn Msk=          | -              |           | Hozzárendelt subnet mask                                             |
| (Hozzárendelt     |                |           |                                                                      |
| mask=)            |                |           |                                                                      |
| Gvn Gwy=          | -              |           | Hozzárendelt átjáró                                                  |
| (Hozzárendelt     |                |           |                                                                      |
| átjáró=)          |                |           |                                                                      |
| ElsődDNS          | -              |           | Elsődleges DNS                                                       |
| MásDNS            | -              |           | Másodlagos DNS                                                       |
| Név               | -              |           | Szabályozó neve                                                      |
| MAC               | -              |           | Szabályozó MAC címe                                                  |

A Microtech helyi hálózatra való rákötéséhez ellenőriztesse az IT osztállyal, hogyan kell beállítani ezeket a tulajdonságokat.

#### 4.2.12 Daikin a helyszínen

Ezen a menün keresztül lehet engedélyezni a kommunikációt a Daikin DoS felhővel (Daikin a helyszínen). Ehhez az opcióhoz internetelérhetőség szükséges. Kérjük, további információért vegye föl a kapcsolatot a helyi forgalmazóval.

| Alapérték/Almenü | Alapértelmezés | Tartomány   | Leírás                                                                 |
|------------------|----------------|-------------|------------------------------------------------------------------------|
| Comm Start=      | Ki             | Ki, Start   | Vezérlő a kommunikáció engedélyezéséhez.                               |
| (Komm start=)    |                |             |                                                                        |
| Comm State=      | -              | -           | Kommunikáció állapota.                                                 |
| (Komm állapot=)  |                | IPErr       | A kommunikáció csak akkor van létrehozva, ha a paraméter a Csatlakozva |
|                  |                | Init        | állapotot mutatja.                                                     |
|                  |                | InitReg     |                                                                        |
|                  |                | Reg         |                                                                        |
|                  |                | RegErr      |                                                                        |
|                  |                | Leír        |                                                                        |
|                  |                | Csatlakozva |                                                                        |

| Alapérték/Almenü  | Alapértelmezés | Tartomány    | Leírás                                                         |
|-------------------|----------------|--------------|----------------------------------------------------------------|
| Cntrlr ID= (Szab  | -              | -            | Szabályozó azonosító. Ez a paraméter a Dos-ban lévő szabályozó |
| azonos=)          |                |              | beazonosítását szolgálja.                                      |
| Távoli frissítés= | Letiltás       | Letiltás,    | A Daikin alkalmazás helyszíni frissítésének engedélyezése.     |
|                   |                | Engedélyezés |                                                                |

#### 4.2.13 Szoftveropciók

A kézikönyvben leírt modellnél a hűtőberendezés funkcionalitása érdekében egy sor szoftveropció alkalmazásának lehetősége áll rendelkezésre, az egységre telepített új Microtech-nek megfelelően. A szoftveropciók nem igényelnek kiegészítő hardvert, és figyelembe veszik a kommunikációs csatornákat és az új energiatakarékos funkciókat. A beszerzés során a gépet az ügyfél által választott opciókészlettel szállítjuk; a megadott jelszó állandó és a gép sorozatszámától, valamint a választott opciókészlettől függ. Az aktuális opciókészlet ellenőrzéséhez:

#### Főmenü→Üzembe helyezés→Konfiguráció→SW opciók

| Home | Refre | sh Show/Hide trend  |    |     | Logout |
|------|-------|---------------------|----|-----|--------|
| Info | 1     | Software Options    |    | Þ   |        |
|      |       | Apply Changes       | N  | o 🕨 | *      |
|      |       | Password Value      | 2  | ₽   |        |
|      |       | 1-Modbus Slave MSTP | Of | f 🕨 |        |
|      |       | 1-State             | Of | f   |        |
|      |       | 2-BACNet MSTP       | Of | f 🕨 |        |
|      |       | 2-State             | Of | f   |        |
|      |       | 3-BACNet IP         | Of | f 🕨 |        |
|      |       | 3-State             | Of | f   | Ŧ      |
| ٩    |       | ESC 🌑               |    |     | OK     |

| Paraméter      | Leírás                                |
|----------------|---------------------------------------|
| Jelszó         | Interfész/Web interfész által írható  |
| Opció neve     | Opció neve                            |
| Opció állapota | Az opció aktív.<br>Az opció nem aktív |

The Current Password inserted activates the selected options.

#### 4.2.13.1 A jelszó megváltoztatása új szoftveropciók vásárlásakor

Az opciókészletet és a jelszót a gyárban módosítják. Ha az ügyfél meg szeretné változtatni az opciókészletét, fel kell vennie a kapcsolatot a Daikin ügyfélszolgálatával, és új jelszót kell kérnie.

Amint megkapja az új jelszót, az ügyfél az alábbi lépések követésével tudja megváltoztatni az opciók észletet:

- 1. Várja meg, míg mindkét kör kikapcsol, majd a Főoldalról lépjen ide: Főmenü→Egység engedélyezése→Egység→Letiltás
- 2. Lépjen ide: Főmenü→Beszerzési egység→Konfiguráció→Szoftveropciók
- 3. Válassza ki az aktiválandó opciókat
- 4. Adja meg a jelszót
- 5. Várja meg, míg a kiválasztott opciók állapota Bekapcsolás-ra vált
- 6. Változtatások alkalmazása→lgen (ezzel újraindítja a vezérlőt)

#### A jelszót csak akkor lehet megváltoztatni, ha a gép biztonságos körülmények között működik: mindkét kör ki van kapcsolva.

#### 4.2.13.2 Jelszó megadása pótvezérlőn

Ha a vezérlő meghibásodik, és/vagy bármely okból cserére szorul, az ügyfélnek konfigurálnia kell az opciókészletet egy új jelszóval.

Ha ez a csere be van tervezve, az ügyfél a Daikin ügyfélszolgálatától kérhet új jelszót, majd ismételje meg a 4.2.13.1 fejezet lépéseit.

Ha nincs elég idő új jelszót kérni a Daikin ügyfélszolgálatától (pl. a vezérlő váratlan meghibásodása esetén), rendelkezésre áll egy sor korlátozott jelszó, hogy ne okozzon megszakítást a gép működésében.

Ezek a jelszók ingyenesek, és itt találhatók:

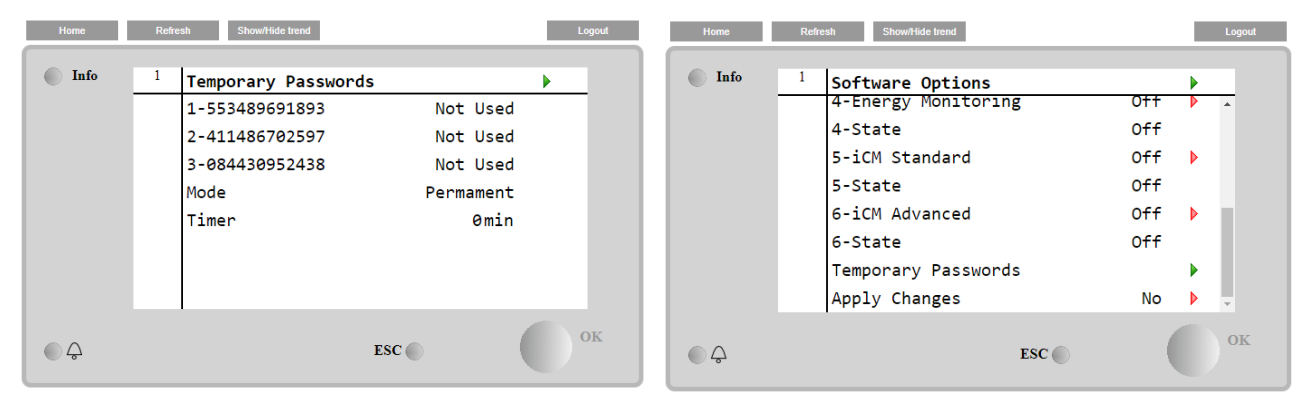

# F " men " a b = S a constraint on the second state of the second state of the second

Használatuk maximum három hónapra korlátozódik:

- 553489691893 3 Months Duration
- 411486702597 1 hónap időtartam
- 084430952438 1 hónap időtartam

| Paraméter    | Speciális állapot | Leírás                                                                                                   |
|--------------|-------------------|----------------------------------------------------------------------------------------------------|
| 553489691893 |                   | Aktiválja az opciókészletet 3 hónapra.                                                                   |
| 411486702597 |                   | Aktiválja az opciókészletet 1 hónapra.                                                                   |
| 084430952438 |                   | Aktiválja az opciókészletet 1 hónapra.                                                                   |
| Üzemmód      | Állandó           | Állandó jelszó megadva. Az opciókészlet korlátlan ideig használható.                                     |
| Ideiglenes   |                   | Ideiglenes jelszó van megadva. Az opciókészlet használati ideje a<br>megadott jelszótól függ.            |
| ldőzítő      |                   | Az aktivált opciókészlet legutóbbi időtartama. Csak akkor van<br>engedélyezve, ha ldeiglenes módban van. |

A jelszót csak akkor lehet megváltoztatni, ha a gép biztonságos körülmények között működik: mindkét kör ki van kapcsolva.

## 4.2.13.3 Modbus MSTP szoftveropció

Ha a "Modbus MSTP" szoftveropció aktív, és a vezérlőt újraindítja, a kommunikációs protokoll beállítási oldalát az alábbi útvonalon érheti el:

| Home | Ref | resh Show/Hide trend  | Logout |
|------|-----|-----------------------|--------|
| Info | 1   | Commission Unit       | •      |
|      |     | Configuration         | •      |
|      |     | Alarm Limits          | •      |
|      |     | Manual Control        | •      |
|      |     | Input/Output          | •      |
|      |     | Sensors Calibration   | •      |
|      |     | SW Modbus MSTP        |        |
|      |     | Scheduled Maintenance | •      |
| ¢    |     | ESC                   | ок     |

Főmenü→Beszerzési egység→SW Modbus MSTP

A beállítható értékek megegyeznek a Modbus MSTP opció oldalán a vonatkozó meghajtónál találhatókkal, és az egyedi rendszertől függnek, melybe az egység telepítve van.

| Home | Refr | esh Show/Hide trend |     |       | L | ogout |
|------|------|---------------------|-----|-------|---|-------|
| Info | 1    | Modbus MSTP         |     |       | • |       |
|      |      | Address             |     | 1     |   | -     |
|      |      | Baudrate            |     | 19200 |   |       |
|      |      | Parity              |     | None  |   |       |
|      |      | 2StopBits           |     | No    |   |       |
|      |      | Delay               |     | 100   |   |       |
|      |      | Response Timeout    |     | 100   |   |       |
|      |      |                     |     |       |   |       |
|      |      |                     |     |       |   |       |
| ÔÔ   |      |                     | ESC | (     | 0 | ЭK    |

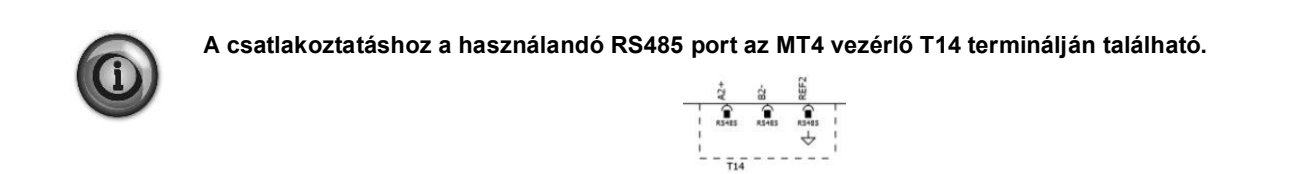

#### 4.2.13.4 BACNET MSTP

Ha a "BACNet MSTP" szoftveropció aktív, és a vezérlőt újraindítja, a kommunikációs protokoll beállítási oldalát az alábbi útvonalon érheti el:

| Home | Ref | resh Show/Hide trend  | Logout |
|------|-----|-----------------------|--------|
| Info | 1   | Commission Unit       | •      |
|      |     | Configuration         |        |
|      |     | Alarm Limits          | •      |
|      |     | Manual Control        | •      |
|      |     | Input/Output          | •      |
|      |     | Sensors Calibration   | •      |
|      |     | SW BACNet MSTP        |        |
|      |     | Scheduled Maintenance | •      |
|      |     |                       |        |
|      |     | ESC                   | ОК     |

Főmenü→Beszerzési egység→SW BACNet MSTP

A beállítható értékek megegyeznek a BACNet MSTP opció oldalán a vonatkozó meghajtónál találhatókkal, és az egyedi rendszertől függnek, melybe az egység telepítve van.

| Home | Refr | esh Show/Hide trend                                                                                                    |                                                  | Logout   |
|------|------|----------------------------------------------------------------------------------------------------|--------------------------------------------------|----------|
| Info | 1    | BACNet MSTP<br>Device Instance<br>Name<br>Status<br>Address<br>Baudrate<br>Max Master<br>Max Info Frame<br>Unit System | 1<br>Value<br>NoActivePo<br>0<br>38400<br>1<br>1 | <b>^</b> |
| ¢ (  |      |                                                                                                    | ESC                                              | OK       |

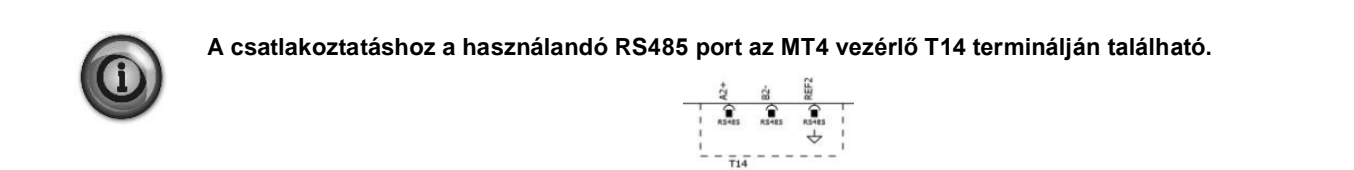

#### 4.2.13.5 BACNET IP

Ha a "BACNet IP" szoftveropció aktív, és a vezérlőt újraindítja, a kommunikációs protokoll beállítási oldalát az alábbi útvonalon érheti el:

|  | Configuration       | • |
|--|---------------------|---|
|  | Alarm Limits        | • |
|  | Manual Control      | • |
|  | Input/Output        | • |
|  | Sensors Calibration | • |
|  | SW BACNet IP        |   |
|  | •                   |   |

Főmenü→Beszerzési egység→SW BACNet IP

A beállítható értékek megegyeznek a BACNet MSTP opció oldalán a vonatkozó meghajtónál találhatókkal, és az egyedi rendszertől függnek, melybe az egység telepítve van.

| Home | Refres | sh Show/Hide trend |              |     |   | Logout   |
|------|--------|--------------------|--------------|-----|---|----------|
| Info | 1      | BACNet IP          |              |     | • |          |
|      |        | Device ID          |              | 1   |   | <b>^</b> |
|      |        | Name               | Value        |     |   |          |
|      |        | Status             |              | ОК  |   |          |
|      |        | UDP Port           | 478          | 808 |   |          |
|      |        | Unit System        |              | 0   |   |          |
|      |        | Act IP=            | 192.168.001. | 042 |   |          |
|      |        | Act Msk=           | 255.255.255. | 000 |   |          |
|      |        | Act Gwv=           | 192.168.001. | 001 |   | -        |
| ¢    |        |                    | ESC 🔵        |     |   | ОК       |

A BACNet IP kommunikációhoz használandó LAN csatlakozási port a T-IP Ethernet port, amely megegyezik a vezérlő távvezérléséhez használttal a PC-n.

#### 4.2.14 Jelszó menü

Lehetőség van arra, hogy mindig aktívan tartsuk a felhasználói szintet, hogy ne kelljen megadni a felhasználói jelszót. Ehhez a Jelszó letiltás alapértéket Be (On) helyzetbe kell állítani.

| Alapérték/Almenü   | Alapértelmezés | Tartomány | Leírás      |
|--------------------|----------------|-----------|-------------|
| Jelszó kikapcsolás | Ki             | Ki, be    | 1. kör menü |

#### 4.3 Active Setpoint

Ugrás a Hőmérséklet alapérték oldalra. Ez az oldal összefoglalja a hűtött víz hőmérséklet alapértékeket (a határértékek és az aktív alapérték a kiválasztott működési módtól függ majd)

| Alapérték/Almenü   | Alapértelmezés | Tartomány                         | Leírás                                   |
|--------------------|----------------|-----------------------------------|------------------------------------------|
| Cool LWT 1= (Hűtés | 7,0°C          | 4.015.0°C (cool mode)             | Elsődleges hűtési alapérték              |
| LWT 1=)            |                | -8,0…15,0°C (hűtés glikollal mód) |                                          |
| Cool LWT 2= (Hűtés | 7,0°C          | 4.015.0°C (cool mode)             | Másodlagos hűtési alapérték (lásd 3.6.3) |
| LWT 2=)            |                | -8,0…15,0°C (hűtés glikollal mód) |                                          |
| Fűtés LWT 1=       | 35,0°C         | Kompresszor függő                 | Elsődleges fűtési alapérték              |
| Fűtés LWT 2=       | 35,0°C         | Kompresszor függő                 | Másodlagos fűtési alapérték              |

# 4.4 LWT párologtató

Ugrás a Hőmérsékletek oldalra. Ez az oldal összefoglalja az összes lényeges vízhőmérsékletet.

| Alapérték/Almenü       | Alapértelmezés | Tartomány | Leírás                                                          |
|------------------------|----------------|-----------|-----------------------------------------------------------------|
|                        |                |           |                                                                 |
| Evap LWT= (Párologtató | -273,1℃        | -         | Ellenőrzött víz hőmérséklete                                    |
| LWT=)                  |                |           |                                                                 |
| Evap EWT= (Pár EWT=)   | -273,1℃        | -         | Visszatérő víz hőmérséklete                                     |
| Kond LWT=              | -273,1℃        | -         | A kondenzátorból kilépő víz hőmérséklete                        |
| Kond LWT=              | -273,1℃        | -         | A kondenzátorba belépő víz hőmérséklete                         |
| Evap Delta T=          | -273,1℃        | -         | Delta T a párologtatón keresztül                                |
| (Párologtató Delta T=) |                |           |                                                                 |
| Cond Delta T= (Kond    | -273,1℃        | -         | Delta T a kondenzátoron keresztül                               |
| Delta T=)              |                |           |                                                                 |
| Leszívási érték        | N/A            | -         | Ellenőrzött hőmérséklet csökkenésének az értéke                 |
| Ev LWT-lejtő           | 0,0 °C/perc    | -         | Ellenőrzött hőmérséklet csökkenésének az értéke                 |
| Cd LWT-lejtő           | 0,0 °C/perc    | -         | A kondenzátorból kilépő víz hőmérséklet csökkenésének az értéke |
| Akt lejtő lim.         | 1,7 °C/perc    |           | Maximum lejtők                                                  |
| Common LWT= (Átlagos   | -273,1℃        | -         | Master slave átlagos ellátási vízhőmérséklet                    |
| LVVT=)                 |                |           |                                                                 |

#### 4.5 Kondenzátor LWT

Ugrás a Hőmérsékletek oldalra. Az oldal részletes leírásáért tekintse át a 4.4 szakaszt.

### 4.6 Egység kapacitása

Ez az oldal kijelzi az aktuális egység és kör kapacitást

| Alapérték/Almenü | Alapértelmezés | Tartomány | Leírás                             |
|------------------|----------------|-----------|------------------------------------|
| Egység           | -              | -         | Berendezés aktuális kapacitása     |
| 1. kompresszor   | -              | -         | Aktuális 1. kompresszor kapacitása |
| 2. kompresszor   | -              | -         | Aktuális 2. kompresszor kapacitása |

# 4.7 Egység üzemmódja

Mutatja az aktuális üzemmódot, és megnyitja az egység üzemmód kiválasztásának oldalát.

| Alapérték/Almenü                         |               | Alapértelmezés |                                                                                                    | Leírás                  |
|------------------------------------------|---------------|----------------|----------------------------------------------------------------------------------------------------|-------------------------|
|                                          |               |                |                                                                                                    |                         |
| Available Modes= (I<br>álló üzemmódok =) | Rendelkezésre | Hűtés          | Hűtés,<br>Cool w/ Glycol,<br>Hűtés/jég glikollal,<br>Jég glikollal,<br>Fűtés/Hűtés,<br>Fűtés/Hűtés glikollal,<br>Fűtés/Jég glikollal,<br>Pursuit,<br>Teszt | Elérhető működési módok |

Az elérhető működési módok közül kiválasztott módtól függően a főmenüben az Egység mód a lenti táblázatban szereplő, megfelelő értéket fogja felvenni:

| Bondolkozócro ólló    |                             |                         |  |
|-----------------------|-----------------------------|-------------------------|--|
| kiválasztott üzemmód  | H/Fűtés kapcsoló =<br>Hűtés | H/F kapcsoló =<br>Fűtés |  |
| Hűtés                 |                             |                         |  |
| Hűtés glikollal       | Hűtés                       | N/A                     |  |
| Hűtés/jég glikollal   |                             |                         |  |
| Jég glikollal         | Jég                         |                         |  |
| Fűtés/Hűtés           | Hűtás                       | Fűtés                   |  |
| Fűtés/Hűtés glikollal | nules                       |                         |  |
| Fűtés/Jég glikollal   | Jég                         |                         |  |
| Követés               | Köv                         | etés                    |  |
| Teszt                 | Te                          | szt                     |  |

# 4.8 Egység engedélyezése

Ez az oldal lehetővé teszi az egységek és a körök engedélyezését vagy letiltását Az egységhez az időzítőt is engedélyezni lehet, a körhöz pedig a teszt módot lehet engedélyezni.

| Alapérték/Almenü | Alapértelmezés | Tartomány                       | Leírás                               |
|------------------|----------------|---------------------------------|--------------------------------------|
| Egység           | Engedélyezés   | Engedélyezés, letiltás, időzítő | Egység engedélyezés vezérlő          |
| 1. kompresszor   | Engedélyezés   | Engedélyezés, letiltás, teszt   | 1. kompresszor engedélyezése vezérlő |
| 2. kompresszor   | Engedélyezés   | Engedélyezés, letiltás, teszt   | 2. kompresszor engedélyezése vezérlő |

# 4.9 Időzítők

Ez az oldal feltünteti a fennmaradó ciklus időzítőket az egyes körökhöz, valamint a fennmaradó időzítőket a váltáshoz. Amikor a ciklus időzítők aktívak, a kompresszor minden új elindítása le van tiltva.

| Alapérték/Almenü            | Alapértelmezés | Tartomány | Leírás                                                           |
|-----------------------------|----------------|-----------|------------------------------------------------------------------|
| 1. komp ciklus fennm id     | 0s             | -         | 1. kompresszor ciklus időzítő                                    |
| 2. komp ciklus fennm id     | 0s             | -         | 2. kompresszor ciklus időzítő                                    |
| 1. komp ciklus fennm törl   | Ki             | Ki, be    | 1. kompresszor ciklus időzítő törlése                            |
| 2. komp ciklus időzítő törl | Ki             | Ki, be    | 2. kompresszor ciklus időzítő törlése                            |
| Áll fel visszaszám törl     | 0s             | -         | Fennmaradó késés a kompresszor következő indulásáig              |
| Lek mar késés               | 0s             | -         | Fennmaradó késés a kompresszor következő leállásáig              |
| Felk késés törl             | Ki             | Ki, be    | Fennmaradó késés a kompresszor következő elindulásáig/leállásáig |
|                             |                |           | törlés                                                           |

#### 4.10 Riasztások

Ez a link ugyanarra az oldalra visz, mint amit a Harang gombbal meg lehet nyitni. Minden tétel egy különböző információkkal rendelkező oldalra mutató linket mutat be. A megjelenített információ az egység, kör vagy kompresszor biztonsági berendezésének az aktiválódását kiváltó abnormális működési körülménytől függ. A 4.11.1 szakaszában részletes leírás található a riasztásokról és azok kezeléséről.

| Alapérték/Almenü | Alapértelmezés | Leírás                                                                                                  |
|------------------|----------------|----------------------------------------------------------------------------------------------------|
| Aktív riasztás   | •              | Aktív riasztások listája                                                                                |
| Riasztási napló  | •              | A riasztások és tudomásul vételük története                                                             |
| Eseménynapló     |                | Események listája                                                                                       |
| Pillanatfelvétel |                | Riasztás pillanatfelvételek listája a riasztás bekövetkezésekor regisztrált összes lényeges<br>adattal. |
| Haladó           | •              | Almenü a pillanatfelvétel sd exportálásához                                                             |

# 4.11 Egység üzembe helyezése

| Alapérték/Almenü       | Alapértelmezés | Tartomány | Leírás                                                |
|------------------------|----------------|-----------|-------------------------------------------------------|
| Beállítások mentése    |                |           | Aktuális beállítások mentése                          |
| Szoftverfrissítés      |                |           | Almenü a szoftverfrissítéshez                         |
| Riasztási határértékek |                | -         | Riasztási határérték meghatározás almenü              |
| Érzékelők kalibrálása  |                | -         | Almenük az egység és a kör érzékelő kalibrálásához    |
| Manuális vezérlés      |                | -         | Almenük az egység és a kör kézi szabályozásához       |
| Bemenet/kimenet        |                | -         | Almenük az egység és a kör kézi bemenethez/kimenethez |
| Ütemezett karbantartás |                | -         | Almenü az ütemezett karbantartáshoz                   |

#### 4.11.1 Riasztási határértékek

Ez az oldal riasztási határértékeket tartalmaz az alacsony nyomás riasztás megelőzési küszöbökkel együtt. A megfelelő működés érdekében manuálisan kell ezeket beállítani a vonatkozó alkalmazás szerint.

| Alapérték/Almenü                      | Alapértelmezés | Tartomány          | Leírás                                                                                      |
|---------------------------------------|----------------|--------------------|---------------------------------------------------------------------------------------------|
| Alacsony nyomás<br>tartás             | 200,0kPa       | 170.0310.0<br>kPa  | Alacsony nyomás biztonsági határértéke a kapacitásnövelés<br>megállításához (R513a)         |
| Alacsony nyomás<br>teherm             | 190,0kPa       | 170.0…250.0<br>kPa | Alacsony nyomás riasztás megelőzés (R513a)                                                  |
| Alacsony nyomás<br>tartás             | 122,0kPa       | -27.0204.0<br>kPa  | Alacsony nyomás biztonsági határértéke a kapacitásnövelés<br>megállításához (VZ és R1234ze) |
| Alacsony nyomás<br>teherm             | 114,0kPa       | -27.0…159.0<br>kPa | Alacsony nyomás riasztás megelőzés (VZ és R1234ze)                                          |
| Alacsony nyomás<br>tartás             | NA             | -27,0310,0         | Alacsony nyomás biztonsági határértéke a kapacitásnövelés<br>megállításához (TZ és R1234ze) |
| Alacsony nyomás<br>teherm             | NA             | -27,0310,0         | Alacsony nyomás riasztás megelőzés (TZ és R1234ze)                                          |
| Pár víz fagy                          | 2,2°C          | 2,06,0°C           | Párologtató víz fagyvédelem limit                                                           |
| Cond Water Frz=<br>(Kond víz fagyás=) | 2,2°C          | 2,06,0°C           | Kondenzátorvíz fagyásvédelem limit                                                          |
| Áramlás<br>visszaigazolási idő        | 15s            | 515s               | Áramlás visszaigazolás késés                                                                |
| Víz visszak időtúllépés               | 3min           | 110 min            | Visszakeringetés időtúllépés a riasztás megjelenése előtt                                   |
| Alacsony DSH<br>határérték            | 12,0°C         |                    | Minimum elfogadható ürítési túlhevülés                                                      |

# 4.11.2 Érzékelők kalibrálása

| Alapérték/Almenü | Alapértelmezés | Tartomány | Leírás                                        |
|------------------|----------------|-----------|-----------------------------------------------|
| Egység           |                | -         | Almenü az egység kalibráló szenzorhoz         |
| 1. kompresszor   |                | -         | Almenü az 1. kompresszor kalibráló szenzorhoz |
| 2. kompresszor   |                | -         | Almenü a 2. kompresszor kalibráló szenzorhoz  |

# 4.11.2.1 Egység kalibráló szenzorok

Ez az oldal az egység érzékelők megfelelő kalibrálását mutatja be.

| Alapérték/Almenü | Alapértelmezés | Tartomány | Leírás                                                          |  |  |
|------------------|----------------|-----------|-----------------------------------------------------------------|--|--|
| Párologtató LWT  | 7,0°C          |           | LWT párologtató áramerősség leolvasás (tartalmazza az eltérést) |  |  |
| Pár LWT eltérés  | 0,0°C          |           | Párologtató LWT kalibrálás                                      |  |  |
| Pár EWT          | 12,0°C         |           | EWT párologtató áramerősség leolvasás (tartalmazza az eltérést) |  |  |
| Pár EWT eltérés  | 0,0°C          |           | Párologtató EWT kalibrálás                                      |  |  |
| Kond LWT         | 7,0°C          |           | Kondenzátor LWT aktuális leolvasás (tartalmazza az eltérést)    |  |  |
| Kond LWT eltérés | 0,0°C          |           | Kond LWT kalibrálás                                             |  |  |
| Kond EWT         | 12,0°C         |           | Kondenzátor EWT aktuális leolvasás (tartalmazza az eltérést)    |  |  |
| Kond EWT eltérés | 0,0°C          |           | Kondenzátor EWT kalibrálás                                      |  |  |
| Folyadék hőm     | 12,0°C         |           | Kondenzátor EWT aktuális leolvasás (tartalmazza az eltérést)    |  |  |
| Folyadék idő     | 0,0°C          |           | Kondenzátor EWT kalibrálás                                      |  |  |
| eltérés          |                |           |                                                                 |  |  |
| Common LWT=      | 8°C            |           | Átlagos LWT aktuális leolvasás (tartalmazza az eltérést)        |  |  |
| (Átlagos LWT=)   |                |           |                                                                 |  |  |
| Átlagos LWT      | 0,0°C          |           | Átlagos LWT kalibrálás                                          |  |  |
| eltérés          |                |           |                                                                 |  |  |

# 4.11.2.2 Kompresszor kalibráló szenzorok

Ezen az oldalon keresztül be lehet állítani az érzékelők és transzduktorok leolvasását.

| Alapérték/Almenü   | Alapértelmezés | Tartomány | Leírás                                                                    |
|--------------------|----------------|-----------|---------------------------------------------------------------------------|
| Szívási hőm        |                |           | Szívási hőmérséklet áramerősség leolvasás (tartalmazza az eltérést)       |
| Szívás eltérés     | 0,0°C          |           | Szívási hőmérséklet eltérés                                               |
| Ürítési hőm        |                |           | Ürítési hőmérséklet áramerősség leolvasás (tartalmazza az eltérést)       |
| Ürítés eltérés     | 0,0°C          |           | Ürítési hőmérséklet eltérés                                               |
| Olaj betáp hőmérs  |                |           | Olaj betáplálási hőmérséklet aktuális leolvasás (tartalmazza az eltérést) |
| Olaj betáplálási   | 0,0°C          |           | Olaj betáplálási hőmérséklet eltérés                                      |
| hőm eltérés        |                |           |                                                                           |
| Olaj gyűjt hőmérs  |                |           | Olaj gyűjtési hőmérséklet aktuális leolvasás (tartalmazza az eltérést)    |
| Olaj gyűjtési hőm  | 0,0°C          |           | Olaj gyűjtési hőmérséklet eltérés                                         |
| eltérés            |                |           |                                                                           |
| Szív nyomás        |                |           | Szívási nyomás aktuális leolvasás (tartalmazza az eltérést)               |
| Szív Ny eltérés    | 0,0kPa         |           | Szívási nyomás eltérés                                                    |
| Ürít nyomás        |                |           | Ürítési nyomás aktuális leolvasás (tartalmazza az eltérést)               |
| Ürít Ny eltérés    | 0,0kPa         |           | Ürítési nyomás eltérés                                                    |
| Olaj betáp nyomás  |                |           | Olaj betáplálási nyomás aktuális leolvasás (tartalmazza az eltérést)      |
| Olaj betáplálási   | 0,0kPa         |           | Olaj betáplálási nyomás eltérés                                           |
| nyom eltérés       |                |           |                                                                           |
| Olaj gyűjtési      |                |           | Olaj gyűjtés és nyomás aktuális leolvasás (tartalmazza az eltérést)       |
| nyomás             |                |           |                                                                           |
| Olaj gyűjtési nyom | 0,0kPa         |           | Olaj gyűjtési nyomás eltérés                                              |
| eltérés            |                |           |                                                                           |

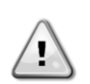

A negatív vízhőmérsékleti alapértékekkel történő alkalmazások esetében kötelező elvégezni a párologtató nyomás és a szívási hőmérséklet beállítását. Ezeket a beállításokat megfelelő mérőműszerrel és hőmérővel kell elvégezni.

A két eszköz helytelen beállítása működési korlátozásokat, riasztásokat vagy akár az alkatrészek sérülését okozhatja.

# 4.11.3 Ütemezett karbantartás

Ez az oldal tartalmazza az egységet karbantartó szolgálat telefonszámát, valamint a következő karbantartás ütemezését.

| Alapérték/Almenü   |            | Alapértelmezés | Tartomány | Leírás                                                   |
|--------------------|------------|----------------|-----------|----------------------------------------------------------|
| Next Maint= (      | (Következő | 2015. január   |           | Következő karbantartás dátuma                            |
| karb=)             |            |                |           |                                                          |
| Support F          | Reference= | 999-999-999    |           | A segítségnyújtó szolgálat telefonszáma vagy e-mail címe |
| (Segítségnyújtás=) |            |                |           |                                                          |

#### 4.12 A hűtő

Ez az oldal az egység és a telepített szoftver verziójának az azonosításához szükséges információkat tartalmazza. Ezekre az információkra riasztások vagy az egység meghibásodása esetén van szükség.

| Alapérték/Almenü              | Alapértelmezés | Tartomány | Leírás               |
|-------------------------------|----------------|-----------|----------------------|
| Modell                        |                |           | Egység modell és kód |
| Unit S/N= (Egység sorozatsz=) |                |           | Egység sorozatszáma  |
| OV14-00001                    |                |           |                      |
| BSP Ver=                      |                |           | Firmware verzió      |
| App Ver= (Alk Ver=)           |                |           | Szoftververzió       |

# 5 AZ EGYSÉG MŰKÖDTETÉSE

Ez a szakasz útmutatást ad az egység mindennapi használatával kapcsolatban. A következő szakaszok leírják, hogyan kell elvégezni a készüléken az alábbi rutinfeladatokat:

- Egység beindítása
- Unit/Circuit start-up
- Riasztás kezelés
- BMS szabályozás
- Akkumulátor csere

# 5.1 Egység beindítása

Az egység elindítása előtt az ügyfélnek alkalmazástól függően a következő alapvető beállításokat kell elvégeznie.

- Control Source (Vezérlőforrás)
- Rendelkezésre álló üzemmódok
- Temperature Settings (Hőmérséklet beállítások)
- Riasztás beállítások
- Szivattyú beállítások
- Power Conservation (Energiatakarékosság)
- Date/Time
- Időzítő

# 5.1.1 Control Source (Vezérlőforrás)

Ezzel a funkcióval ki lehet választani a forrást az egység vezérléséhez. (Lásd a 4.2.2 fejezetet). Az alábbi források elérhetők:

| Helyi   | Az egységet a kapcsolódobozban található helyi kapcsolókkal lehet engedélyezni. A hűtő üzemmódját (hűtés, hűtés         |
|---------|----------------------------------------------------------------------------------------------------|
| -       | glikollal, jég), az LWT alapértéket és a kapacitás korlátozást a HMI egységen történő helyi beállítások határozzák meg. |
| Hálózat | Az egység engedélyezése távoli kapcsolón keresztül történik, a hűtő mód, az LWT alapérték és a kapacitás korlátozás     |
|         | pedig egy külső BMS rendszer által van meghatározva. Ehhez a funkcióhoz a következők szükségesek:                       |
|         | Távoli engedélyezés csatlakoztatás egy BMS-hez (az egység be/ki kapcsolójának távoli helyzetben kell lennie)            |
|         | Kommunikációs modul és annak rákötése egy BMS-re                                                                        |

A hálózati vezérléssel kapcsolatban további paraméterek találhatók a 4.2.2 szakaszban.

#### 5.1.2 Rendelkezésre álló üzemmódok

A 0 Rendelkezésre álló üzemmódok menün keresztül az alábbi működési módokat lehet kiválasztani:

| Üzemmód                | Leírás                                                                                                    | Egységtartomány |
|------------------------|----------------------------------------------------------------------------------------------------|-----------------|
| Hűtés                  | Akkor kell beállítani, ha a vízhőmérséklet max. 4°C fokra történő hűtése szükséges. Általában                                                                                                    | A/C és W/C      |
|                        | nincs szükség glikolra a víz körben, hacsak a környezeti hőmérséklet nem ér el alacsony<br>hőmérsékleteket.                                                                                                    |                 |
| Hűtés<br>glikollal     | Akkor kell beállítani, ha a vízhőmérséklet 4°C fok alá történő hűtése szükséges. Ehhez a működéshez megfelelő arányú glikol/víz keveréket kell tenni a párologtató víz körébe.                                                                                                    | A/C és W/C      |
| Hűtés/jég<br>glikollal | Akkor kell beállítani, ha kettős hűtés/jég üzemmódra van szükség. Ez a beállítás dupla<br>alapértéket igényel, melyet az ügyfél által biztosított kapcsolón keresztül lehet aktiválni, a<br>következő logika szerint:<br>Kapcsoló KI: A hűtő hűtő üzemmódban Hűtés LWT 1 beállítással fog működni, mivel az az aktív<br>alapérték.<br>Kapcsoló BE: A hűtő jég üzemmódban jég LWT beállítással fog működni, mivel az az aktív<br>alapérték. | A/C és W/C      |
| Jég glikollal          | Akkor kell beállítani, ha jég tárolás szükséges. Ez az alkalmaz azt igényli, hogy a kompresszorok<br>teljes terhelés mellett működjenek a jégtelep feltöltéséig, majd legalább 12 órára leálljanak.<br>Ebben az üzemmódban a kompresszor/kompresszorok nem működik/működnek részleges<br>terheléssel, csak be/ki módban.                                                                                                    | A/C és W/C      |

#### Az alábbi módok lehetővé teszik, hogy az egységet fűtési mód és az előző hűtési módok valamelyike között kapcsolja át (Hideg, Hideg glikollal, Jég).

| Fűtés/Hűtés | <ul> <li>Akkor kell beállítani, ha kettős hűtés/fűtés üzemmódra van szükség. Ez a beállítás kettős működést eredményez, melyet a Fűtés/Hűtés kapcsolóval lehet aktiválni a kapcsolótáblán.</li> <li>HŰTÉS-re kapcsolva: A hűtő hűtés üzemmódban fog működni, Hűtés LWT 1 aktív alapértékkel.</li> <li>FŰTÉS-re kapcsolva: A hűtő hőszivattyú üzemmódban fog működni, Fűtés LWT 1 aktív</li> </ul> | W/C |
|-------------|----------------------------------------------------------------------------------------------------|-----|
|             | alapértékkel.                                                                                                    |     |

| Üzemmód                  | Leírás                                                                                                    | Egységtartomány |
|--------------------------|----------------------------------------------------------------------------------------------------|-----------------|
| Fűtés/Hűtés<br>glikollal | <ul> <li>Akkor kell beállítani, ha kettős hűtés/fűtés üzemmódra van szükség. Ez a beállítás kettős működést eredményez, melyet a Fűtés/Hűtés kapcsolóval lehet aktiválni a kapcsolótáblán.</li> <li>HŰTÉS-re kapcsolva: A hűtő hűtés üzemmódban fog működni, Hűtés LWT 1 aktív alapértékkel.</li> <li>FŰTÉS-re kapcsolva: A hűtő hőszivattyú üzemmódban fog működni, Fűtés LWT 1 aktív alapértékkel.</li> </ul>                   | W/C             |
| Fűtés/Jég<br>glikollal   | <ul> <li>Akkor kell beállítani, ha kettős hűtés/fűtés üzemmódra van szükség. Ez a beállítás kettős működést eredményez, melyet a Fűtés/Hűtés kapcsolóval lehet aktiválni a kapcsolótáblán.</li> <li>JÉG-re kapcsolva: A hűtő hűtés üzemmódban fog működni, Jég LWT aktív alapértékkel.</li> <li>FŰTÉS-re kapcsolva: A hűtő hőszivattyú üzemmódban fog működni, Fűtés LWT 1 aktív alapértékkel.</li> </ul>                         | W/C             |
| Követés                  | Ezt használja kettős, hideg és egyidejű meleg vízfelügyelet esetén. A párologtatóból kilépő víz<br>hőmérséklete megfelel a Hűtés LWT 1 alapértéknek. A kondenzátorból kilépő víz hőmérséklete<br>megfelel a Fűtés LWT 1 alapértéknek.                                                                                                    | W/C             |
| Teszt                    | Lehetővé teszi az egység manuális vezérlését. A kézi tesztelés segít a nyomkövetésben és az<br>érzékelők és aktuátorok állapotának az ellenőrzésében. Ezt a funkciót csak úgy lehet elérni,<br>hogy a főmenün keresztül megadjuk a karbantartói jelszót. A teszt funkció aktiválásához le kell<br>tiltani az egységet a Q0 kapcsolóról és az elérhető üzemmódok menüpontban be kell állítani a<br>Teszt lehetőséget (lásd 5.2.2). | A/C és W/C      |

# 5.1.3 Megjegyzendő, hogy ha az egység nem tudja kezelni a kiválasztott módot, akkor hűtés módba kapcsol át.

#### 5.1.4 Temperature Settings (Hőmérséklet beállítások)

Purpose of the unit is to keep the evaporator leaving water temperature as close as possible to a pre-set value, called Active Setpoint. The Active Setpoint is calculated by the unit controller based on the following parameters:

- Rendelkezésre álló üzemmódok
- Dupla alapérték bemenet
- Időzítő állapota
- LWT alapérték
- Alapérték visszaállítás

A működési mód és az LWT alapérték hálózaton keresztül is beállítható, a megfelelő vezérlőforrás kiválasztása után.

#### 5.1.4.1 LWT alapérték beállítás

Az alapérték tartomány a kiválasztott működési módtól függően korlátozva van. A vezérlő a következőket tartalmazza:

- két alapérték hűtés módban
- Két alapérték fűtés módban (csak W/C egységeknél)
- egy alapérték jog módban

A fenti alapértékeket a működési módnak, a dupla alapértéknek vagy az időzítő kiválasztásának megfelelően lehet aktiválni. Ha engedélyezve van az időzítő, akkor a Dupla alapérték bemenet állapotát a szabályozó figyelmen kívül fogja hagyni.

Az alábbi táblázat felsorolja a működési módnak és a dupla alapérték kapcsoló állapotának és az időzítő állapotának megfelelően aktiválandó LWT alapértéket. A táblázat tartalmazza az egyes alapértékekhez tartozó alapértelmezett beállításokat és a megengedett tartományokat.

| Működési mód | Egység | Dupla alapérték<br>bemenet | ldőzítő               | LWT<br>alapérték | Alapértelmezés | Tartomány             |
|--------------|--------|----------------------------|-----------------------|------------------|----------------|-----------------------|
| Hűtés        | W/C    | KI                         | Ki, az 1. alapértéken | Hűtés LWT 1      | 7,0°C          | 4,0°C ÷ 15,0°C        |
|              |        | BE                         | A 2. alapértéken      | Hűtés LWT 2      | 7,0°C          | 4,0°C ÷ 15,0°C        |
| Fűtés        | W/C    | KI                         | Ki, az 1. alapértéken | Fűtés LWT 1      | 45,0℃          | 30.0°C ÷<br>55.0°C(*) |
|              | VV/C   | BE                         | A 2. alapértéken      | Fűtés LWT 2      | 45,0°C         | 30.0°C ÷<br>55.0°C(*) |

Az LWT alapértéket felül lehet írni az alapérték visszaállításával (részletekért lásd a 5.1.5.3 fejezetet).

#### 5.1.4.2 Termosztát vezérlés beállítások

A termosztát vezérlő beállításai lehetővé teszik a hőmérsékleti változásokra való reagálást, valamint a pontosságot. A legtöbb alkalmazás esetében érvényesek az alapértelmezett beállítások, az adott hely körülményei azonban külön beállításokat tehetnek szükségessé a simább és precízebb hőmérséklet-szabályozás és az egység gyorsabb reagálása érdekében.

A vezérlő elindítja az első kört, ha az ellenőrzött hőmérséklet magasabb (Hűtés mód) vagy alacsonyabb (Fűtés mód), mint legalább egy DT indítási (SU) érték aktív alapértéke (AS). Ha a kör kapacitása túllépi a *Hi Ld Stg Up %* köszöböt, másik

kör kapcsol be. Ha az ellenőrzött hőmérséklet a holtsáv (DB) hibahatárán belül van az aktív alapértéktől (AS) számítva, az egység kapacitása nem változik.

Ha a kimenő víz hőmérséklete az alapérték alá (Hűtés mód) vagy fölé (Fűtés mód) esik, a stabilitás érdekében kiigazításra kerül az egység kapacitása. A Lekapcsolási DT eltérés (SD) ellenőrzött hőmérsékletének további csökkenése (Hűtés mód) vagy növekedése (Fűtés mód) rövidzárlatot okozhat.

A lekapcsolási területen az egész egység le van kapcsolva. Egy kompresszor le fog állni akkor, ha az *Lt Ld Stg Dn %* kapacitás alá kell tehermentesítenie.

A terhelési és tehermentesítési sebességeket egy PID algoritmus számítja ki. Mindamellett a vízhőmérséklet csökkenés sebességét korlátozni lehet a *Max Pulldn* paraméter segítségével.

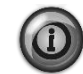

Az egység mindig elindítja, majd leállítja a köröket, hogy egyensúly legyen a működési órák és a különböző körök indítási számai között. Ezzel a stratégiával optimalizálni lehet a kompresszorok, inverterek, kondenzátorok és más alkotóelemek élettartamát.

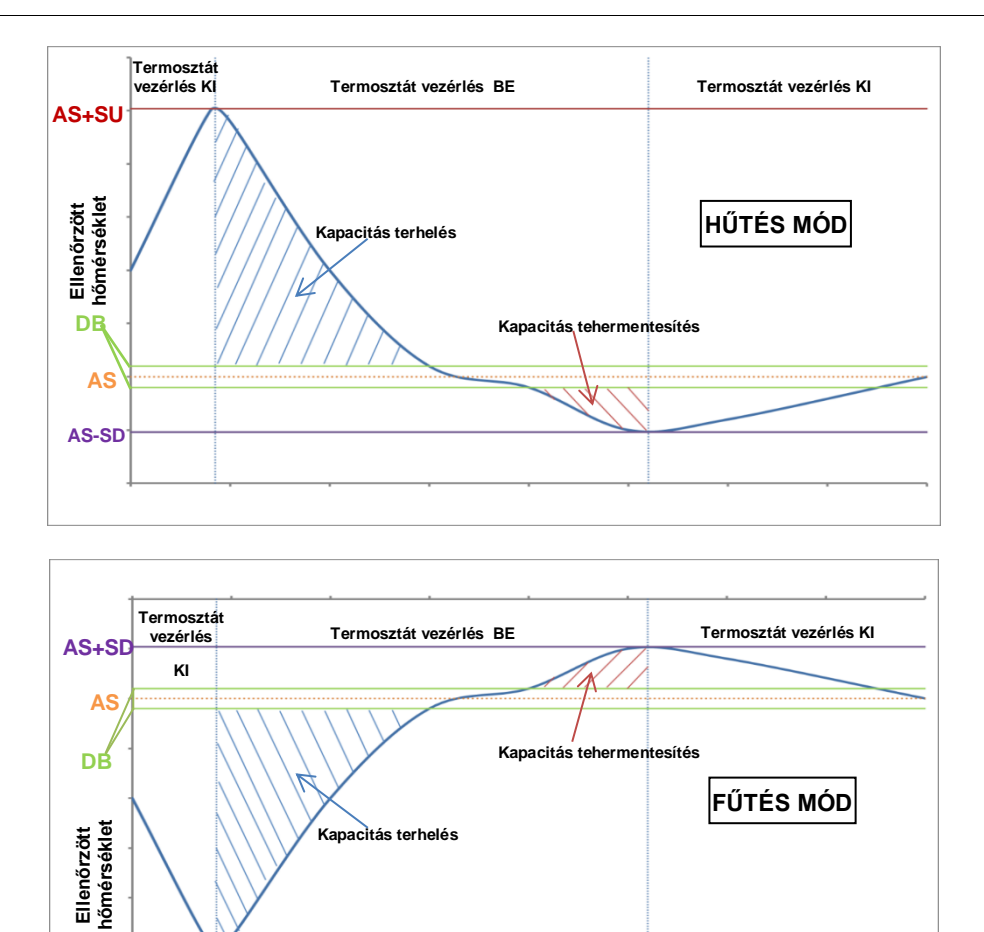

5. ábra – Termosztát vezérlés beállítások

#### 5.1.4.3 Szivattyúk

Az UC egy vagy két vízszivattyút tud kezelni mind a párologtatónál, mind a kondenzátornál. A szivattyúk számát és priopitását a 4.2.4 menüben lehet beállítani.

A szivattyúk szabályozásához a következő opciók elérhetők:

AS-SU

| Csak 1.                      | Állítsa be ezt akkor, ha egy szivattyú van, vagy két szivattyú közül csak az 1. működik (pl. a 2. karbantartása esetén) |
|------------------------------|----------------------------------------------------------------------------------------------------|
| Csak 2.                      | Állítsa be ezt akkor, ha két szivattyú közül csak a 2. működik (pl. a 1. karbantartása esetén)                          |
| Automatikus                  | Automatikus szivattyú indítás beállítása A hűtő elindulásakor a legkevesebb órát futott szivattyú lesz bekapcsolva.     |
| 1. elsődleges                | Állítsa be ezt akkor, ha két szivattyú van, az 1. működik, a 2. pedig a tartalék                                        |
| <ol><li>elsődleges</li></ol> | Állítsa be ezt akkor, ha két szivattyú van, az 2. működik, a 1. pedig a tartalék                                        |

#### 5.1.5 Power Conservation (Energiatakarékosság)

#### 5.1.5.1 Igény limit

Az Igény korlátozás funkció lehetővé teszi, hogy az egység egy meghatározott maximális terhelésre legyen korlátozva. A kapacitás limitet egy külső 4-20 mA jel és a lineáris kapcsolat határozzák meg. A 4 mA az elérhető maximum kapacitást jelenti, a 20 mA pedig az elérhető minimum kapacitást.

Az igény limit funkcióval nem lehet kikapcsolni az egységet, hanem csak le lehet azt üríteni a minimálisan megengedett kapacitásig. Ezen a menün keresztül az igény korlátozással kapcsolatos alapértékek érhetők e, melyeket a lenti táblázat sorol fel:

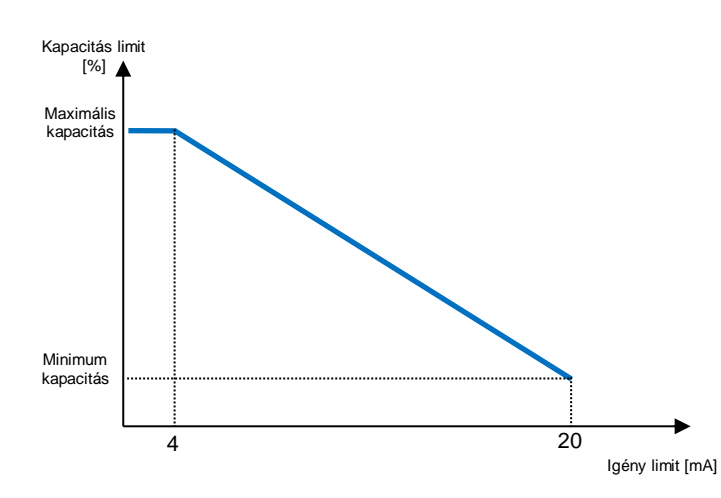

| Paraméter         | Leírás                                    |
|-------------------|-------------------------------------------|
| Egység kapacitása | Egység áramerősség kapacitás<br>kijelzése |
| lgény korlát eng  | lgény korlátozás engedélyezése            |
| Igény limit       | Aktív igény korlátozás<br>megjelenítése   |

#### 5.1.5.2 Áramerősség korlátozás

Az áramerősség korlátozás funkció lehetővé teszi az áramfogyasztás szabályozását, és egy megadott határérték alatt tartását. A HMI vagy BAS kommunikáción keresztül meghatározott Aktuális határérték alapértékből kiindulva a felhasználó megváltoztathatja a limitet.

#### 5.1.5.3 Alapérték visszaállítás

Az alapérték visszaállítás funkció bizonyos körülmények között felülírja a hűtött víz hőmérsékletét, mely a kezelőfelületen keresztül lett beállítva. Ezzel a funkcióval csökkenteni lehet az energiafogyasztást és növelni lehet a kényelmet. Három különböző ellenőrzési módot lehet kiválasztani:

- Alapérték külső jel által visszaállítva (4-20mA)
- Alapérték párologtató ΔT által visszaállítva (Visszatérés)

Ezen a menün keresztül a következő alapértékek elérhetők:

| Paraméter               | Leírás                                                                     |
|-------------------------|----------------------------------------------------------------------------|
| Alapérték visszaállítás | Alapérték visszaállítási mód beállítása (Nincs, 4-20 mA, Visszatérés, OAT) |
| Max visszaállítás       | Max alapérték visszaállítás (az összes aktív módra érvényes)               |
| Start visszaállítás DT  | Alapérték visszaállításnál használatos, a párologtató DT által             |

#### 5.1.5.4 Alapérték visszaállítás külső 4-20 mA jel által

Az aktív alapérték egy korrekció alkalmazásával kerül kiszámításra, mely a külső 4-20 mA jeltől függ. A 4 mA 0°C fokos korrekciónak felel meg, a 20 mA pedig a max visszaállításban (MR) megadott aktív alapérték korrekciójának felel meg.

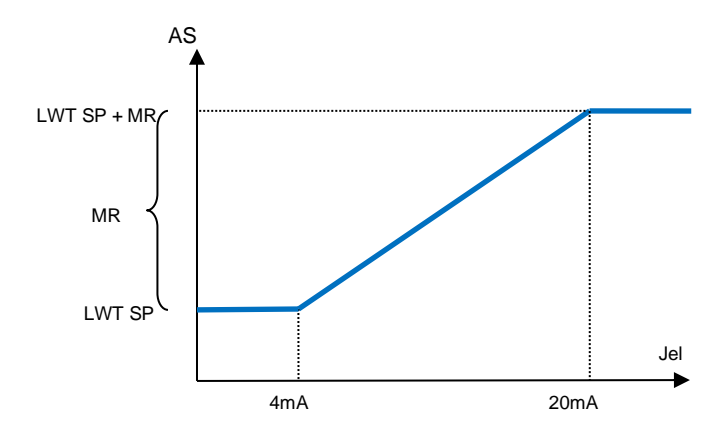

| Paraméter              | Alapér<br>telmez<br>és | Tartomány       |
|------------------------|------------------------|-----------------|
| Max visszaállítás (MR) | 5,0°C                  | 0,0°C ÷ 10,0°C  |
| Aktív alapérték (AS)   |                        |                 |
| LWT alapérték (LWT     |                        | Hűtés/Jég LWT   |
| SP)                    |                        |                 |
| Jel                    |                        | 4-20m Külső jel |
| 001                    |                        |                 |

#### 5.1.5.5 Alapérték visszaállítás párologtató visszatérési hőmérséklet által

Az aktív alapérték egy korrekció alkalmazásával kerül kiszámításra, mely a párologtatóba bemenő (visszatérő) víz hőmérsékletétől függ. Ahogy a párologtató ΔT az SRΔT érték alá megy, fokozatosan alkalmazásra kerül egy LWT alapérték eltérés, mely nő egészen az MR érték eléréséig. Ezután a visszatérési hőmérséklet eléri a hűtött víz hőmérsékletét.

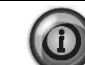

A Visszatérés visszaállítás negatívan befolyásolhatja a hűtő működését váltakozó áramlás melletti működés esetén Inverter vízáramlás ellenőrzés esetén ne alkalmazza ezt a stratégiát.

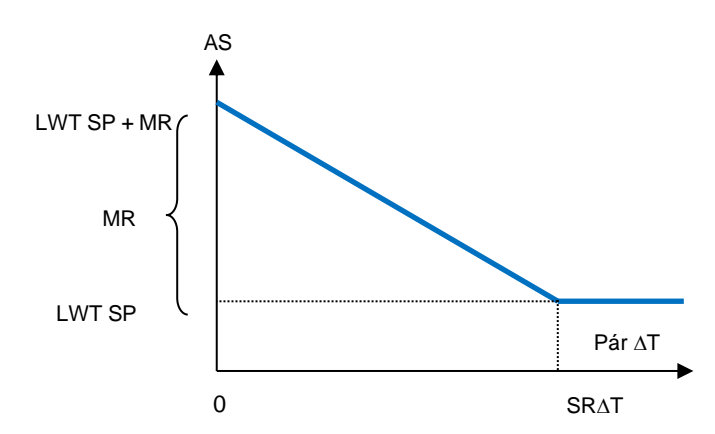

| Paraméter         | Alapértelmezés | Tartomány |
|-------------------|----------------|-----------|
| Max visszaállítás | 5,0°C          | 0,0°C ÷   |
| (MR)              |                | 10,0℃     |
| DT start reset    | 5,0°C          | 0,0°C ÷   |
| (SR∆T)            |                | 10,0°C    |
| Aktív alapérték   |                |           |
| (AS)              |                |           |
| LWT cél (LWT      |                | Hűtés/Jég |
| SP)               |                | LWT       |

#### 5.1.5.6 Lágy terhelés

A lágy terhelés egy konfigurálható funkció, amely az egység kapacitásának egy meghatározott időtartományon belüli fokozatos változtatására használható. Ez általában az épület fogyasztásának optimalizálására, az egység fokozatos töltésénél használják. Ezt a funkciót a következő alapértékek szabályozzák:

| Param  | éter     | Leírás                                                                                                    |
|--------|----------|----------------------------------------------------------------------------------------------------|
| Lágy   | terhelés | Engedélyezi a lágy terhelést                                                                                |
| eng    |          |                                                                                                    |
| Lágy   | terhelés | A lágy terhelés emelkedés időtartama                                                                        |
| emelke | edés     |                                                                                                    |
| Kap in | dítás    | Kapacitás korlátozásának megkezdése. Az egység erről az értékről 100%-ra fogja növelni a kapacitást, a Lágy |
|        |          | terhelés sebességnövelés által meghatározott idő alatt.                                                     |

#### 5.1.6 Időzítő

Az egység be- és kikapcsolása automatikusan történhet az Időzítő funkción keresztül, ha az Egység engedélyezése paraméter Időzítő-re van állítva. A felhasználó a hét minden egyes napjához hat időkeretet határozhat meg, és minden időkerethez kiválaszthatja a következő módok egyikét:

| Paraméter        | Leírás                                       |
|------------------|----------------------------------------------|
| Ki               | Egység ki                                    |
| A 1. alapértéken | Egység Be, és a Jég LWT 1 az aktív alapérték |
| A 2. alapértéken | Egység Be, és a Jég LWT 2 az aktív alapérték |

# 5.2 Egység beindítása

Ebben a szakaszban az egység elindításához és leállításához szükséges lépések leírása következik. Az egyes állapotok rövid leírása is megtalálható, hogy jobban érthető legyen a hűtő vezérlése.

# 5.2.1 Egység állapota

A lenti táblázatban látható sorok a kezelőfelület és az egység állapotáról adnak információkat.

| Általános<br>állapot | Állapot szöveg                     | Leírás                                                                                                    |
|----------------------|------------------------------------|----------------------------------------------------------------------------------------------------|
| Ki:                  | Billentyűzet letiltás              | Az egységet billentyűzet segítségével letiltották. Ellenőriztesse a helyi karbantartó<br>személyzettel, hogy engedélyezhető-e.                                                                                                    |
|                      | Helyi/távoli kapcsoló              | A helyi/távoli kapcsoló letiltásra van állítva. Állítsa helyi helyzetbe, hogy az egység elvégezhesse az indítás lépéseit.                                                                                                    |
|                      | BAS letiltás                       | Az egységet letiltotta a BAS/BMS rendszer. Ellenőriztesse a BAS vállalattal, hogyan<br>lehetne elindítani az egységet.                                                                                                    |
|                      | Master letiltás                    | Az egységet letiltja a Master Slave funkció.                                                                                                    |
|                      | Az időzítő le van<br>tiltva        | Az egységet letiltja az időzítő.                                                                                                    |
|                      | Egységriasztás                     | Egy egység riasztás aktív. Ellenőrizze a riasztások listájában, melyik aktív riasztás gátolja<br>meg az egység működését és ellenőrizze, hogy a riasztást meg lehet-e szüntetni. Folytatás<br>előtt lásd a 3.1 részt.                                                                                                    |
|                      | Teszt üzemmód                      | Az egység beállítása a teszt üzemmódhoz. Ennek a módnak az aktiválása azért történik,<br>hogy ellenőrizve legyen az aktuátorok és érzékelők helyes működése. Ellenőriztesse a<br>helyi karbantartó személyzettel, hogy az üzemmódot át lehet-e váltani egy olyan<br>üzemmódra, mely kompatibilis az alkalmazással (Megtekintés/Egység beállítás – Indítás<br>– Rendelkezésre álló üzemmódok). |
|                      | Minden kör letiltva                | Nincs elérhető kör a működéshez. Mindegyik kört letilthatja a saját engedélyező kapcsolója<br>vagy egy aktívvá vált biztonsági berendezés. A letiltás történhet továbbá a billentyűzeten<br>vagy a riasztásokon keresztül is. További részletekért ellenőrizze az adott kör állapotát.                                                                                                    |
|                      | Jég üzemmód id                     | Ez az állapot csak akkor jeleníthető meg, ha a készülék tud jég üzemmódban működni. Az egység ki van kapcsolva, mert a jég alapérték elérésre került. Az egység kikapcsolva marad a jég időzítő lejártáig.                                                                                                    |
|                      | OAT Lockout<br>(Csak A/C egységek) | Az egység nem tud működni, mivel a külső levegő hőmérséklete az egységre szerelt<br>kondenzátor hőmérséklet ellenőrző rendszerhez beállított határérték alatt van. Ha az<br>egységet ennek ellenére működtetni kell, a helyi karbantartó személyzettel ellenőriztesse,<br>hogyan lehetséges ez.                                                                                               |
| Automatikus          |                                    | Az egység automatikus ellenőrzés alatt van. A szivattyú működésben van és legalább egy<br>kompresszor működésben van.                                                                                                    |
| Automatikus:         | Párol recirk                       | Az egység működteti a párologtató szivattyút, hogy kiegyenlítse a párologtatóban lévő víz<br>hőmérsékletét.                                                                                                    |
|                      | Áramlásra vár                      | A szivattyú működésben van, de az áramlás jel még mindig azt jelzi, hogy nincs áramlás<br>a párologtatón keresztül.                                                                                                    |
|                      | Terhelésre vár                     | Az egység készenléti állapotban van, mert a termosztát vezérlő elérte az aktív alapértéket.                                                                                                    |
|                      | Egység kapacitás<br>korlát         | El lett érve az igény korlátozás határérték. Az egység kapacitás a továbbiakban nem nő.                                                                                                    |
|                      | Áramerősség<br>korlátozás          | El lett érve a maximum áramerősség. Az egység kapacitás a továbbiakban nem nő.                                                                                                    |
|                      | Zajcsökkentés                      | Az egység bekapcsolt csendes üzemmód mellett működik. Az aktív alapérték eltérhet a<br>beállított hűtési alapértéktől.                                                                                                    |
|                      | Max lehúzás                        | Az egység termosztát szabályozója korlátozza az egység kapacitását, mert a<br>vízhőmérséklet olyan értékre esik, mely túlléphetné az aktív alapegységet.                                                                                                    |
|                      | Leszívás                           | Az egység lekapcsol.                                                                                                    |

#### 5.2.2 Az egység előkészítése az induláshoz

Az egység csak akkor indul el, ha az összes engedélyezhető alapérték/jel aktív:

- Egységkapcsoló engedélyezés (jel) = Engedélyezve
- Billentyűzet engedélyezés (alapérték)= Engedélyezve
- BMS engedélyezés (alapérték) = Engedélyezve

#### 5.2.2.1 Egység kapcsoló engedélyezése

Minden egységen van egy főkakapcsoló, mely a kapcsolódoboz elülső oldalán található. A VZ egységek esetén két pozíció választható ki, ahogy a lenti képek mutatják: Helyi, Kiiktatás:

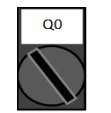

Ha a Q0 kapcsoló ebben a helyzetben helyzetben van, az egység engedélyezve van. A szivattyú akkor indul el, ha az összes engedélyezés jel engedélyezésre van állítva, és legalább egy kompresszor elérhető a működéshez.

Helyi

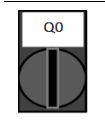

Letiltás Ha a kapcsoló Q0 helyzetben van, az egység le van tiltva. A szivattyú nem fog elindulni normál működési körülmények között. A kompresszor letiltva marad, függetlenül az engedélyező kapcsolók helyzetétől.

### 5.2.2.2 Billentyűzet engedélyezés

A Billentyűzet engedélyezés alapérték nem érhető el felhasználói szintű jelszóval. Ha Letiltásra van állítva, ellenőriztesse a helyi karbantartó személyzettel, hogy Engedélyezés helyzetbe lehet-e állítani.

#### 5.2.2.1 BMS engedélyezés

Az utolsó engedélyező jel a magas szintű kezelőfelülettől érkezik, tehát a Building Management System-től Épületautomatizáló rendszer). Az egységet egy UC egységhez csatlakoztatott BMS rendszerről lehet engedélyezni/letiltani, egy kommunikációs protokoll használatával. Az egység hálózaton keresztüli vezérléséhez a Control Source (Vezérlőforrás) alapértéket "Hálózat" (alapbeállítás: Helyi) helyzetbe kell állítani, a Network En Sp (Hálózat eng alapérték) paramétert pedig "Engedélyezés" helyzetbe (4.2.2). Ha le van tiltva, ellenőriztesse a helyi BAS vállalattal, hogyan lehet működtetni a hűtőt.

#### 5.3 Condensation Control (Optional)

A kondenzátorba belépő víz hőmérséklete azért van ellenőrzés alatt tartva, hogy a hűtő hatékonysága a lehető legjobb legyen a kompresszor működési tartományán belül. Ehhez alkalmazás kezeli a következő kondenzációvezérlő berendezések kimenetét:

 1...4. sz. toronyventilátor 4 on/off jellel. Az 1. Toronyventilátor állapota bekapcsolva, ha a Kond EWT paraméter nagyobb, mint a Kond EWT alapérték. Az 1. Toronyventilátor állapota kikapcsolva, ha a Kond EWT paraméter kisebb, mint az alapérték – Diff. A lenti ábra egy példát mutat be az aktiválás és kikapcsolás menetére a Kond EWT érték alapján, mely a 4.2.4. szakaszban felsorolt alapértékekkel és differenciálokkal van összefüggésben.

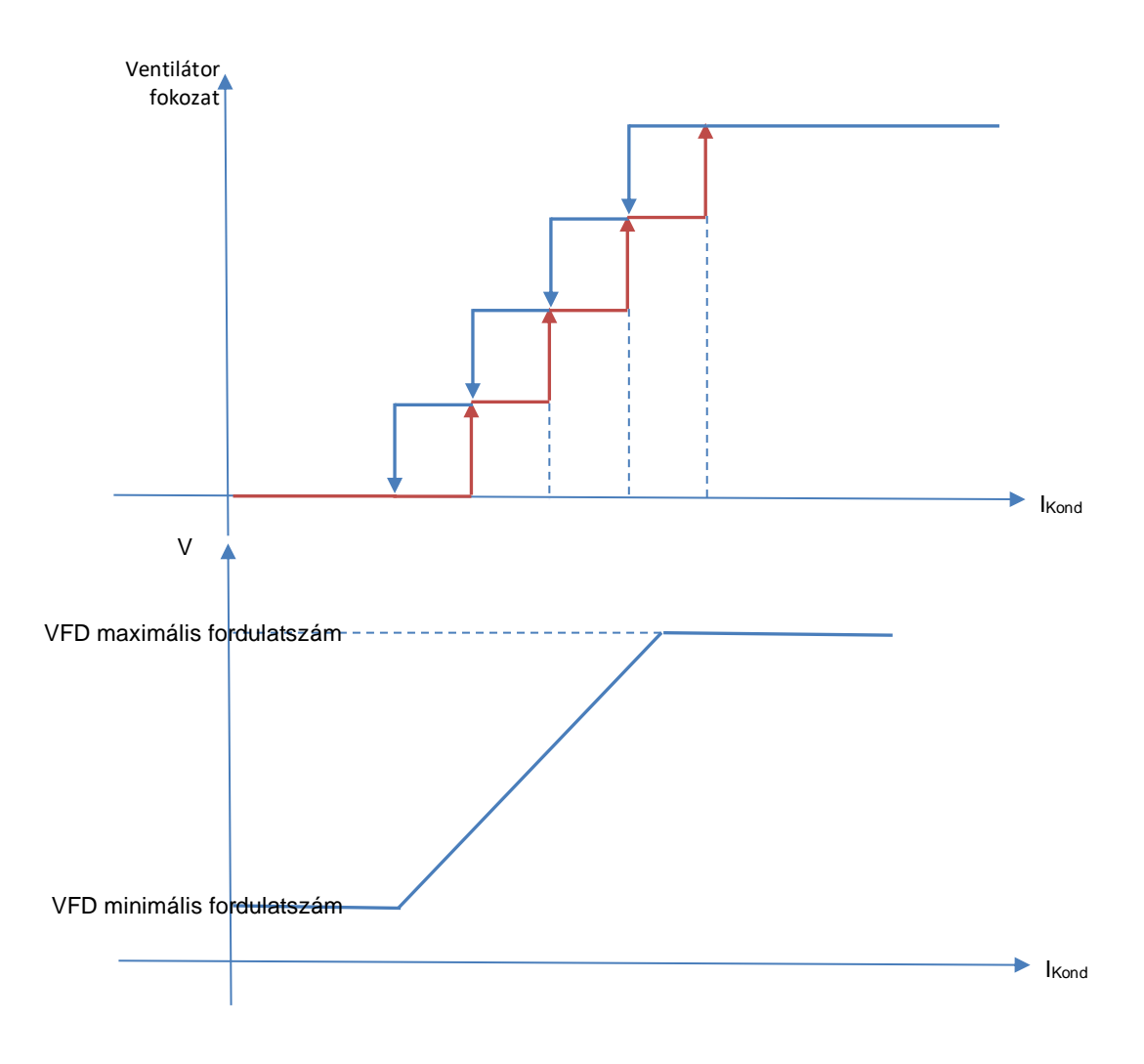

6. ábra – A kondenzátor távozó vizének hőmérséklete

 1 Vfd egy moduláló 0-10V jellel, melyet egy PID vezérlő generál. Az alábbi grafikon példa a moduláló jelre, egy teljesen proporcionális működésű PID vezérlő esetén.

#### OPCIÓK 6

#### Energiamérő áramerősség korlátozással (opcionális) 6.1

Az egységre fel lehet szerelni egy energiamérőt. Ezt az energiamérőt Modbus segítségével kell rákötni a vezérlőre, mely az összes jelentős műszaki adatot meg tudja jeleníteni. Ezek az adatok a következők:

- Vezetékből vezetékbe feszültség (fázisonként és átlag)
- Vezeték áramerősség (fázisonként és átlag)
- Aktív teljesítmény •
- Cos Phi •
- Active Energy

További részletek találhatók a 5.2.2.1 fejezetben. Egy kommunikációs modul bekötésével ezeket az adatokat egy BMSről is el lehet érni. A berendezéssel és a paraméter beállításokkal kapcsolatban tekintse át a kommunikációs modul kézikönyvét.

Az energiamérő berendezést és az egység vezérlőjét megfelelően be kell állítani. Az alábbi utasítások elmagyarázzák, hogyan kell beállítani az energiamérőt. A berendezés működésével kapcsolatban tekintse át az energiamérőre vonatkozó utasításokat

| Energiamérő beállítások (Nemo D4-L / Nemo D4-Le) |                  |                                                                       |  |
|--------------------------------------------------|------------------|-----------------------------------------------------------------------|--|
| Jelszó (Down+Enter)                              | 1000             |                                                                       |  |
| Csatlakozás                                      | 3-2E             | háromfázisú Aron rendszer                                             |  |
| Cím                                              | 020              |                                                                       |  |
| Baud                                             | 19,2             | kbps                                                                  |  |
| Par                                              | Nincs            | parity bit                                                            |  |
| Időtúllépés                                      | 3                | Sec                                                                   |  |
| Jelszó 2                                         | 2001             |                                                                       |  |
| CT-arány                                         | lásd a CD címkét | áramerősség transzformátor arány (pl. ha CT 600:5, szüks. beáll. 120) |  |
| VT-arány                                         | 1                | nincs feszültség transzformátor (kivéve 690V hűtő)                    |  |

Az energiamérő konfigurálása után végezze el a következő lépéseket a vezérlőn:

- A fő menüből nyissa meg a Megtekintés/Egység beállítás → Rendelés egység → Konfiguráció → Egység menüt • •
- Állítsa be az energiamérőt Energiamérő = Nemo D4-L vagy Nemo D4-Le

Az energiamérő opció magában foglalja az áramerősség korlátozás funkciót is, mely lehetővé teszi az egység kapacitásának korlátozását annak érdekében, hogy ne kerüljön túllépésre egy előre meghatározott alapérték. Az alapértéket az egység kijelzőjén lehet beállítani, vagy egy 4-20 mA jel segítségével.

Az áramerősség határértéket az alábbiak szerint kell beállítani:

A főmenüből nyissa meg ezt: Megtekintés/Egység beállítás → Energiatakarékosság

A menüben az alábbi, áramerősség korlátozásra vonatkozó beállítások elérhetők:

| Egység árama                 | Megjeleníti az áramerősség korlátozást                                                         |
|------------------------------|------------------------------------------------------------------------------------------------|
| Áramerősség korlátozás       | Megjeleníti az aktuális áramerősság korlátozást (melyet hálózati módban egy külső jellel lehet |
| Current Lim Sn= (Áramarőaság | megadni)<br>Állíteg ha az áramarőszág kerlétezés elepértéket (ha az egyzág halvi mádhan ven)   |
| Current Lim Sp- (Aramerossey | Allitsa be az arameiosseg konatozas alapeneket (na az egyseg helyi motban van)                 |
| hatarertek alapertek=)       |                                                                                                |

#### 6.2 Gyors újraindítás (opcionális)

Ez a hűtő egy áramkimaradást követően képes elindítani egy Gyors újraindítás (opcionális) folyamatot. Egy digitális érintkező tájékoztatja a vezérlőt arról, hogy engedélyezve lett a funkció. A funkciót a gyárban konfigurálják.

A Gyors újraindítás a következő körülmények között aktiválódik:

- Az áramkimaradás max. 180 mp-ig tart
- Az egység és kör kapcsolói BE helyzetben vannak. .
- Nem áll fenn egység vagy kör riasztás.
- Az egység a normál működés szerint működött •
- A BMS hűtő engedélyezés alapértéke engedélyezés helyzetben van, és a vezérlőforrás Network helyzetbe van • állítva.

Ha az áramkimaradás 180 másodpercnél hosszabb ideig tart, az egység elindítása a Stop Start ciklus időzítő beállításának megfelelően történik (minimum beállítás 3 perc), terhelése pedig a standard módon, tehát nem Gyors újraindítás útján történik.

Ha aktív a Gyors újraindítás funkció, az egység az áram visszaállását követő 30 másodpercen belül újraindul. A teljes terhelés visszaállításához szükséges idő a rendszer feltételektől és a terheléstől függ.

A jelen kiadvány csak tájékoztató jellegű, és nem jelent a Daikin Applied Europe S.p.A vállalatra nézve kötelező ajánlatot. A Daikin Applied Europe S.p.A legjobb tudása szerint állította össze a jelen kézikönyvet. A kézikönyv tartalmára, az abban leírt termékek és szolgáltatások adott célra történő felhasználására, a tartalmak teljességére, pontosságára, megbízhatóságára és alkalmasságára vonatkozóan sem kifejezett sem hallgatólagos garanciát nem vállalunk. A specifikációk előzetes értesítés nélkül módosíthatók. Hivatkozzon a rendeléskor közölt adatokra. A Daikin Applied Europe S.p.A kifejezetten elutasít minden olyan közvetett vagy közvetlen kár miatti felelősséget, amely jelen kiadvány használatához vagy értelmezéséhez kapcsolódik. A kézikönyv teljes tartalma a Daikin Applied Europe S.p.A. szerzői jogvédelme alá tartozik.

# DAIKIN APPLIED EUROPE S.p.A.

Via Piani di Santa Maria, 72 - 00040 Ariccia (Roma) - Olaszország Tel: (+39) 06 93 73 11 - Fax: (+39) 06 93 74 014 http://www.daikinapplied.eu